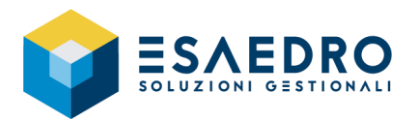

## OPERAZIONI DI INIZIO ANNO 2022

### INDICE

| 1. GUIDA | RAPIDA PER E/                              | 2  |
|----------|--------------------------------------------|----|
| 1.1 INTR | RODUZIONE                                  | 2  |
| 1.2 ACC  | ONTO IVA                                   | 3  |
| 1.2.1    | Introduzione                               | 3  |
| 1.2.2    | Calcolo dell'acconto                       | 3  |
| 1.2.3    | Stampa dell'acconto                        | 5  |
| 1.3 CRE/ | AZIONE NUOVO ESERCIZIO                     | 6  |
| 1.3.1    | Introduzione                               | 6  |
| 1.3.2    | Creazione nuovo esercizio contabile ed IVA | 6  |
| 1.3.3    | Modifica serie numerazione documenti       | 8  |
| 1.3.4    | Contributo ambientale CONAI                | 9  |
| 1.4 CAM  | IBIO ESERCIZIO MAGAZZINO                   | 11 |
| 1.4.1    | Introduzione                               | 11 |
| 1.4.2    | Operazioni preliminari                     | 11 |
| 1.4.3    | Stampa schede articoli definitiva          | 12 |
| 1.4.4    | Cambio esercizio magazzino                 | 12 |
| 1.5 CAM  | IBIO ESERCIZIO CONTABILE                   | 15 |
| 1.5.1    | Introduzione                               | 15 |
| 1.5.2    | Operazioni preliminari                     | 15 |
| 1.5.3    | Cambio esercizio contabile                 | 17 |
| 1.5.4    | Stampa di fine esercizio                   | 19 |

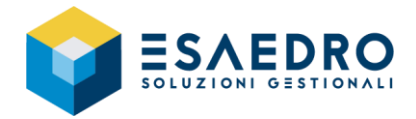

### 1. GUIDA RAPIDA PER E/

### 1.1 INTRODUZIONE

Il presente documento riassume le operazioni da eseguire per gestire correttamente con e/, il passaggio dall'esercizio 2021 all'esercizio 2022. Saranno trattati i seguenti argomenti:

- Acconto IVA
- Creazione nuovo esercizio
- Cambio esercizio Magazzino
- Cambio esercizio Contabile

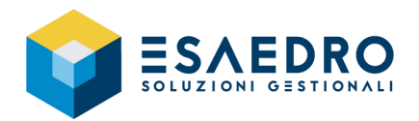

### 1.2 ACCONTO IVA

### 1.2.1 Introduzione

Le operazioni di seguito elencate, devono essere eseguite dagli utenti che utilizzano il modulo Contabilità Generale di e/ e permettono di calcolare l'acconto IVA di dicembre da versare entro il 27 dicembre 2021, per la scadenza verificare con il proprio commercialista, secondo i seguenti metodi:

- <u>Storico</u>: l'acconto da versare è calcolato in base ad una percentuale sull'iva dovuta a dicembre 2020 (contribuenti mensili) o nell'ultimo trimestre 2020 (contribuenti trimestrali).
- <u>Previsionale</u>: l'acconto da versare è calcolato in base ad una percentuale dell'iva che si prevede di dovere versare per il mese di dicembre 2021 (contribuenti mensili) o in sede di dichiarazione annuale (contribuenti trimestrali).
- <u>Liquidazione straordinaria al 20/12</u>: il metodo della liquidazione straordinaria prevede il calcolo dell'acconto sulla base dell'eventuale debito di una liquidazione straordinaria al 20/12.
   Tale liquidazione è il risultato dei movimenti di PRIMA NOTA da data 01/12 (azienda mensile) o da data 01/10 (azienda trimestrale o trimestrale con quarto periodo), alla data del 20/12.

L'importo dell'acconto viene automaticamente scalato dalla liquidazione di dicembre 2021.

### 1.2.2 Calcolo dell'acconto

Di seguito i passaggi da seguire per effettuare il calcolo dell'acconto IVA con e/.

Eseguire il programma *Contabilità generale* – *Attività periodiche* – *Acconto Iva* – sezione *Gestioni*, selezionare la query *Acconto IVA* e premere il tasto funzione F9 oppure utilizzare il tasto destro del mouse e selezionare la voce *Nuovo*.

Automaticamente si apre una nuova maschera come nell'esempio a fianco.

| or Acconto IVA                |                                      |                                        |                   |             | -            |           | $\times$ |
|-------------------------------|--------------------------------------|----------------------------------------|-------------------|-------------|--------------|-----------|----------|
| <u>F</u> ile <u>M</u> odifica | <u>/</u> isualizza <u>I</u> nserisci | Query ?                                |                   |             |              |           |          |
| ] D 📑 🖩 🗙 G                   | │県圃寮●                                | $  \leftarrow \cdot \Rightarrow \cdot$ | 8                 |             |              |           |          |
| Anno 2021                     | Stato calco                          | lo acconto Pri                         | ovvisorio         | •           |              | Calcola   |          |
| -Metodo Storico               |                                      |                                        |                   |             |              |           |          |
| Tipo calcolo                  | Automatico                           | -                                      |                   |             |              |           |          |
| Base di calcolo               | C                                    | 1,00                                   | % calcolo acconto | 88,         | .00          |           |          |
| Acconto calcolato             | C                                    | 1,00                                   | Acconto dovuto    |             |              | 0,0       | 00       |
| Metodo Previsionale           |                                      |                                        |                   |             |              |           |          |
| Tipo calcolo                  | Automatico                           | -                                      |                   |             |              |           |          |
| Base di calcolo               | (                                    | 1,00                                   | % calcolo accont  | 0 88,       | .00          |           |          |
| Acconto calcolato             | (                                    | 1,00                                   | Acconto dovuto    |             |              | 0,0       | 00       |
| Liquidazione straordi         | naria al 20/12 —                     |                                        |                   |             |              |           | _        |
| Tipo calcolo                  | Automatico                           | •                                      |                   |             |              |           |          |
| Base di calcolo               | ,<br>(                               | 1,00                                   | % calcolo accont  | o 100,      | .00          |           |          |
| Acconto calcolato             | ,<br>[ [ [                           | 1,00                                   | Acconto dovuto    | ĺ –         |              | 0,0       | 00       |
| Metodo di calcolo             | Storico                              |                                        | I Opzione ter     | uta oostal  | bilità press | a terri E |          |
| Fataari aacaloo               | 13101100                             |                                        |                   | iuta contai | unita pressi |           |          |
| Cred. spec. dispon.           |                                      | 0.00                                   | Credito special   | e 🗆         |              | 0.0       | 10       |
| Credito speciale f24          |                                      | 0.00                                   | Importo versati   | 。           | _            | 0.0       | 10       |
| Data                          | ,<br>_/_/                            | -,                                     |                   | . ,         |              | -,-       |          |
| Cod. Banca/Agenzi             | a 🕅 🕅                                |                                        |                   |             |              |           | -        |
|                               |                                      |                                        |                   |             |              |           |          |

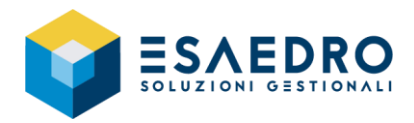

| or Acconto IVA                |                                                     |                   |        | _   |        | $\times$ |
|-------------------------------|-----------------------------------------------------|-------------------|--------|-----|--------|----------|
| <u>F</u> ile <u>M</u> odifica | <u>V</u> isualizza <u>I</u> nserisci Query <u>?</u> |                   |        |     |        |          |
| D 🗟 🖬 🗙 🕻                     | ) 開棚設良 ← - →                                        | - 🕓 🤋             |        |     |        |          |
| Anno 2021                     | Stato calcolo acconto P                             | rovvisorio        | •      | - [ | Calcol | a )      |
| -Metodo Storico               |                                                     |                   |        |     |        |          |
| Tipo calcolo                  | Automatico 🔹                                        |                   |        |     |        |          |
| Base di calcolo               | -40.739,56                                          | % calcolo acconto | 88,00  | 5   |        |          |
| Acconto calcolato             | 0,00                                                | Acconto dovuto    |        |     | 0      | ,00      |
| Metodo Previsionale           |                                                     |                   |        |     |        |          |
| Tipo calcolo                  | Automatico 🔹                                        |                   |        |     |        |          |
| Base di calcolo               | 7.640,68                                            | % calcolo acconto | 88,00  | 5   |        |          |
| Acconto calcolato             | 6.723,80                                            | Acconto dovuto    |        |     | 6.723  | ,80      |
| -Liquidazione straord         | inaria al 20/12                                     |                   |        |     |        |          |
| Tipo calcolo                  | Automatico 🔹                                        |                   |        |     |        |          |
| Base di calcolo               | 7.640,68                                            | % calcolo acconto | 100,00 | Ĵ.  |        |          |
| Acconto calcolato             | 7.640,68                                            | Acconto dovuto    |        |     | 7.640  | .68      |

Verificare/compilare i campi:

- Anno: 2021
- Stato calcolo acconto: Provvisorio

Premere il tasto Calcola.

### Nel caso di calcolo con il metodo Storico

Se presenti, saranno recuperati i dati della liquidazione iva di dicembre 2020 (contribuenti mensili) o dell'ultimo trimestre 2020 (contribuenti trimestrali).

### Nel caso di calcolo con il metodo Previsionale

Impostare la voce Manuale nel campo Tipo calcolo.

Nel campo *Base di calcolo* indicare l'importo sul quale il programma dovrà calcolare la percentuale dell'acconto.

### Nel caso di calcolo con il metodo Liquidazione straordinaria al 20/12

La *Base di calcolo* sarà determinata tenendo conto delle registrazioni contabili da data 01/12 (azienda mensile) o da data 01/10 (azienda trimestrale o trimestrale con quarto periodo), alla data del 20/12.

### ATTENZIONE:

L'utente ha facoltà di modificare manualmente la base di calcolo dell'Acconto Iva.

Questa funzione è particolarmente utile per il metodo storico quando non si dispone delle liquidazioni periodiche dell'anno precedente a quello di calcolo; per il metodo della liquidazione straordinaria al 20/12 o per il metodo previsionale, l'utente può modificare la base di calcolo dell'acconto al fine di considerare documenti presunti non ancora registrati in Prima Nota.

Per questo motivo, nella maschera *Acconto Iva*, per ogni tipologia di metodo, è presente il menu a tendina *Tipo calcolo* che può assumere i valori *Automatico* o *Manuale*. Il default è *Automatico*.

Se l'utente imposta *Manuale*, il campo *Base di calcolo* si abilita e diventa editabile. All'uscita dal campo *Base di calcolo*, viene eseguito automaticamente il calcolo dell'acconto Iva, considerando come base di calcolo l'importo digitato manualmente dall'utente.

Se l'utente imposta *Automatico*, le basi di calcolo dell'Acconto Iva saranno calcolate automaticamente dalla procedura tramite l'apposito pulsante *Calcola* ed i relativi campi non saranno modificabili dall'utente.

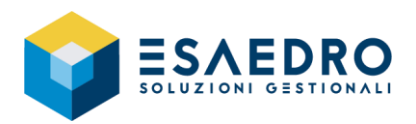

Nel campo *Metodo di calcolo* selezionare il metodo utilizzato per il calcolo dell'acconto.

| 🧟 Acconto IVA                                    |                            |                   |              | _          |           | ×  |
|--------------------------------------------------|----------------------------|-------------------|--------------|------------|-----------|----|
| <u>F</u> ile <u>M</u> odifica <u>V</u> isualizza | Inserisci Query <u>?</u>   |                   |              |            |           |    |
| 🗅 🗟 🖩 🗙 🔉 関 🛙                                    | ■験● ↔                      | - 🕓 🤋             |              |            |           |    |
| Anno 2021                                        | Stato calcolo acconto P    | rovvisorio        | •            |            | Calcola   |    |
| Metodo Storico                                   |                            |                   |              |            |           |    |
| Tipo calcolo Automati                            | .0 💌                       |                   |              |            |           |    |
| Base di calcolo                                  | -40.739,56                 | % calcolo acconto | 88,00        | ō          |           |    |
| Acconto calcolato                                | 0,00                       | Acconto dovuto    |              |            | 0,0       | 00 |
| Metodo Previsionale                              |                            |                   |              |            |           |    |
| Tipo calcolo Automati                            | co 💌                       |                   |              |            |           |    |
| Base di calcolo                                  | 7.640,68                   | % calcolo acconto | 88,00        | ō          |           |    |
| Acconto calcolato                                | 6.723,80                   | Acconto dovuto    |              |            | 6.723,8   | 80 |
| liquidazione straordinaria al 20                 | 1/12                       |                   |              |            |           |    |
| Tipo calcolo Automati                            | x 12                       |                   |              |            |           |    |
| Base di calcolo                                  | 7.640,68                   | % calcolo acconto | 100,00       | ō          |           |    |
| Acconto calcolato                                | 7.640,68                   | Acconto dovuto    |              |            | 7.640,6   | 68 |
| Metodo di calcolo                                | straord. al 20/12          | Opzione tenu      | ita contabil | ità presso | o terzi 🔽 | -  |
| Estremi versamento Storico                       |                            |                   |              |            |           |    |
| Cred. spec. dispon.                              | onale<br>straord, al 20/12 | Credito speciale  |              |            | 0,0       | 00 |
| Credito speciale f24                             | 0,00                       | Importo versato   |              |            | 7.640,6   | 58 |
| Data 27/12/                                      | 2021                       |                   |              |            |           |    |
| Cod. Banca/Agenzia 03032                         | 12800 Credito Emilia       | no REGI           | GIO EMILI/   | 4 SEDE     |           |    |
|                                                  |                            |                   |              |            |           |    |

Nella sezione *Estremi versamento*, campo *Importo versato*, sarà proposto l'importo dell'acconto del metodo selezionato nel campo *Metodo di* calcolo.

Concludere la compilazione indicando la data e il codice banca/agenzia in cui è stato effettuato il versamento.

| Estremi versamento<br>Cred. spec. dispon. |             | 0,00             | Credito speciale | 0,00      |
|-------------------------------------------|-------------|------------------|------------------|-----------|
| Credito speciale f24                      |             | 0,00             | Importo versato  | 7.640,68  |
| Data                                      | 27/12/2021  |                  |                  |           |
| Cod. Banca/Agenzia                        | 03032 12800 | Credito Emiliano | REGGIO EM        | ILIA SEDE |

### 1.2.3 Stampa dell'acconto

Una volta impostati i valori, è necessario stampare l'acconto utilizzando l'apposito programma *Contabilità* generale – Attività periodiche – Acconto Iva – sezione Stampe query Stampa Acconto IVA.

La stampa dell'acconto avviene in un formato riportabile sui registri IVA.

### ΝΟΤΑ

Anche se l'acconto iva si trova in *Provvisorio* (Stato calcolo acconto), l'importo è comunque considerato nella liquidazione iva di dicembre, ammesso che quest'ultima sia stata calcolata/stampata successivamente al calcolo dell'acconto stesso.

Nel caso in cui la liquidazione iva di dicembre sia stata calcolata in precedenza, per includere l'importo dell'acconto Iva, è necessario eseguire nuovamente il calcolo o la stampa.

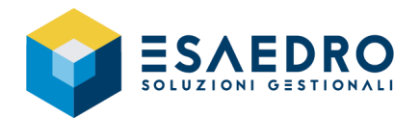

### **1.3 CREAZIONE NUOVO ESERCIZIO**

### 1.3.1 Introduzione

La creazione dell'esercizio contabile e dell'esercizio Iva deve essere effettuata per poter lavorare nel nuovo esercizio (2022); non importa se si devono ancora eseguire delle operazioni (registrazioni contabili, emissione documenti...) per l'esercizio 2021.

Questa operazione inizializza gli esercizi contabile ed Iva, affinché siano utilizzabili nei vari programmi e sia possibile eseguire le normali operazioni (registrazioni di prima nota, emissione di documenti, ecc).

### 1.3.2 Creazione nuovo esercizio contabile ed IVA

Eseguire le seguenti operazioni per procedere con la creazione dei nuovi esercizi contabile ed Iva:

Eseguire il programma Archivi – Azienda/Parametri – Attività – query Attività principale.

### **CREAZIONE ESERCIZIO IVA**

Selezionare la sezione *Dati IVA* e premere l'icona in alto, presente nella barra delle funzioni, *Inserisci record in fondo INS*.

Automaticamente sarà aggiunta una riga, coincidente con l'anno solare, come nell'esempio a fianco.

Se le caratteristiche IVA dell'azienda (es. periodicità IVA) non sono variate rispetto all'esercizio precedente, i dati da inserire in questa nuova riga vanno posti uguali a quelli presenti nella riga riferita all'anno precedente.

Al salvataggio della maschera, la riga dell'esercizio 2022 è correttamente riportata in alto come nell'esempio a fianco.

| -                                                                                                    |                                                                                                    | 🔥 👘 ? Altività                                                                                                    |                                                                                                    |             |
|----------------------------------------------------------------------------------------------------|----------------------------------------------------------------------------------------------------|----------------------------------------------------------------------------------------------------|----------------------------------------------------------------------------------------------------|-------------|
| Archivi                                                                                                    |                                                                                                    | Attività                                                                                                    |                                                                                                    |             |
| Anagrafi                                                                                                    | che comuni                                                                                                    | Attività principale                                                                                                    |                                                                                                    |             |
| 🍞 Sedidiv                                                                                                    | erse                                                                                                    |                                                                                                    |                                                                                                    |             |
| 🌒 Destinat                                                                                                    | ari e-mail                                                                                                    |                                                                                                    |                                                                                                    |             |
| 🌒 Clienti/F                                                                                                    | ornitori                                                                                                    |                                                                                                    |                                                                                                    |             |
| 🌒 Piano de                                                                                                    | i conti aziendali                                                                                                    | Gestioni Stampe                                                                                                    |                                                                                                    |             |
| 🕀 📑 Archivi d                                                                                                    | ontabili                                                                                                    |                                                                                                    |                                                                                                    |             |
|                                                                                                    |                                                                                                    | Attività Des. attività                                                                                                    |                                                                                                    |             |
|                                                                                                    | iscali                                                                                                    |                                                                                                    |                                                                                                    |             |
| E Azienda                                                                                                    | rrarametri<br>mafina animula                                                                                                    |                                                                                                    |                                                                                                    |             |
| - Aria                                                                                                    | granica azieriua<br>metri estende                                                                                                    |                                                                                                    |                                                                                                    |             |
| - Inter                                                                                                    | tazione bollati                                                                                                    |                                                                                                    |                                                                                                    |             |
| - Def                                                                                                    | ult azienda                                                                                                    |                                                                                                    |                                                                                                    |             |
| - 🚔 Attiv                                                                                                    | ità                                                                                                    |                                                                                                    |                                                                                                    |             |
|                                                                                                    |                                                                                                    |                                                                                                    |                                                                                                    |             |
|                                                                                                    |                                                                                                    |                                                                                                    |                                                                                                    |             |
| -                                                                                                    |                                                                                                    |                                                                                                    |                                                                                                    |             |
| Attività                                                                                                    |                                                                                                    |                                                                                                    | - 0                                                                                                    | ×           |
| File Modifica V                                                                                                    | sualizza Inserisci Oue                                                                                                    | erv Impostazioni griglia ?                                                                                                    |                                                                                                    |             |
|                                                                                                    |                                                                                                    |                                                                                                    |                                                                                                    |             |
| U N N X D                                                                                                    | 💌 📾 😿 🤍 👘                                                                                                    |                                                                                                    |                                                                                                    |             |
| zienda PROVA                                                                                                    | Az Inserisci record in for                                                                                                    | ndo INS                                                                                                    |                                                                                                    |             |
| tività lo1                                                                                                    | Ani its minute ate                                                                                                    |                                                                                                    |                                                                                                    | -           |
| UI                                                                                                    | permytra principale                                                                                                    |                                                                                                    |                                                                                                    |             |
| TECO 2007                                                                                                    |                                                                                                    |                                                                                                    |                                                                                                    |             |
|                                                                                                    |                                                                                                    |                                                                                                    |                                                                                                    | -           |
|                                                                                                    |                                                                                                    |                                                                                                    |                                                                                                    | -           |
| IAI                                                                                                    | 1                                                                                                    |                                                                                                    |                                                                                                    |             |
|                                                                                                    |                                                                                                    |                                                                                                    |                                                                                                    |             |
| rincipale 🗹                                                                                                    | Att. contabile                                                                                                    |                                                                                                    |                                                                                                    |             |
| Dati attività                                                                                                    |                                                                                                    |                                                                                                    |                                                                                                    |             |
| Tipo Aziend                                                                                                    | • •                                                                                                    | 🔲 Stagionale 🔲 In più                                                                                                    | uluoghi 🛛 🗌 Artigiano iso                                                                                                    | ritto       |
|                                                                                                    |                                                                                                    |                                                                                                    |                                                                                                    |             |
| Regime IVA Normal                                                                                                    |                                                                                                    | -                                                                                                    |                                                                                                    |             |
| -                                                                                                    | •                                                                                                    | •                                                                                                    |                                                                                                    |             |
| Data inizio 20/07/                                                                                                    | 2006 Data                                                                                                    | a fine // Obs                                                                                                    | oleto dal 🛛 🗸 🗸                                                                                                    |             |
| Data inizio 20/07/                                                                                                    | 2006 <u></u> Data                                                                                                    | a fine _/_/ Obs                                                                                                    | oleto dal _/_/                                                                                                    |             |
| Data inizio 20/07/<br>Dati generali Registr<br>Anno Periodicit                                                                                                    | 2006 Data<br>IVA DatiIVA DatiCont                                                                                                    | a fine Obs<br>abili Ammortamenti Altri Dati<br>orata provv. Prorata definitivo % Pr                                                                                                    | oleto dal//                                                                                                    |             |
| Data inizio 20/07/<br>Dati generali Registr<br>Anno Periodicit                                                                                                    | 2006 Data<br>IVA Dati IVA Dati Cont<br>à (% magg. (% Pro                                                                                                    | a fine /// Obs<br>rabili Ammortamenti Altri Dati<br>orata provv.  Prorata definitivo  % Pr                                                                                                    | oleto dal//                                                                                                    | cos         |
| Data inizio 20/07/<br>Dati generali   Registr<br> Anno   Periodicit<br>ati generali   Registri                                                                                                    | 2006 Data<br>i IVA Dati IVA Dati Cont<br>à % magg. % Pro<br>IVA Dati IVA Dati Con                                                                                                    | a fine Obs<br>abili   Ammortamenti   Altri Dati  <br>orata provv.   Prorata definitivo   % Pr<br>ntabili   Ammortamenti   Altri Dati                                                                                                    | roleto dal                                                                                                    | cos         |
| Data inizio 20/07/<br>Dati generali   Registri<br> Anno   Periodicit<br>ati generali   Registri<br> Anno   Periodicità                                                                                                    | 2006 Data<br>ITVA Dati IVA Dati Cont<br>à % magg.  % Pro<br>IVA Dati IVA Dati Con<br> % magg.  % P                                                                                                    | a fine Dbs<br>abili Ammortamenti Attri Dati<br>orata provv.  Prorata definitivo   % Pr<br>ntabili Ammortamenti   Altri Dati<br>forata provv.  Prorata definitivo   %                                                                                                    | oleto dal/_/<br>orata def.  Assegna ITVA a<br> <br>\$ Prorata def.  Assegna IT                                                                                                    | cos<br>VA a |
| Data inizio 20/07/<br>Dati generali Registri<br>Anno Periodicit<br>ati generali Registri<br>Anno Periodicità<br>2018 Mensile                                                                                                    | 2006 Dati<br>IVA Dati IVA Dati Cont<br>à % magg. % Pro<br>IVA Dati IVA Dati Cont<br>% magg. % P<br>0,00                                                                                                    | a fine/_/Obs<br>abili Ammortamenti Attri Dati<br>orata provv. Prorata definitivo [% Pr<br>ntabili Ammortamenti Altri Dati<br>trorata provv. Prorata definitivo [<br>0,00 No                                                                                                    | oleto dal/_/<br>orata def.  Assegna ITVA a<br> <br>\$ Prorata def.  Assegna IT<br>0.00 No                                                                                                    | cos<br>VA a |
| Data inizio 20/07/<br>Dati generali Registri<br>Anno Periodicità<br>ati generali Registri<br>Anno Periodicità<br>2018 Mensile<br>2017 Mensile                                                                                                    | ∞<br>2006 Date<br>1VA DatiIVA DatiCont<br>à % magg % Pro<br>1VA DatiIVA DatiCon<br>% magg % P<br>0,00<br>0,00                                                                                                    | a fine _/_/ Obs<br>abili Ammortamenti Attri Dati<br>orata provv. Prorata definitivo /2 Pr<br>ntabili Ammortamenti Attri Dati<br>torata provv. Prorata definitivo /2<br>0.00 No                                                                                                    | oleto dal/_/<br>orata def. Assegna ITVA a<br>)<br>% Prorata def. Assegna IT<br>0.00 No<br>0.00 No                                                                                                    | cos<br>VA a |
| Data inizio 20/07/<br>Dati generali Registri<br>Anno Periodiciti<br>Anno Periodiciti<br>2018 Mensile<br>2017 Mensile<br>2016 Mensile                                                                                                    | VA Dati IVA Dati Cont<br>VA Dati IVA Dati Cont<br>va % magg % Pro<br>VA Dati IVA Dati Cont<br>% magg % P<br>0.00<br>0.00                                                                                                    | a fine/ Obs<br>abili Ammortamenti Attri Dati<br>orata provv. Prorata definitivo [% Pr<br>ntabili Ammortamenti Altri Dati<br>trotata provv. Prorata definitivo [<br>0,00 No<br>0,00 No                                                                                                    | oleto dal/_/<br>orata def. Assegna ITVA a<br> <br>S Prorata def. Assegna IT<br>0.00 No<br>0.00 No<br>0.00 No                                                                                                    | cos<br>VA a |
| Data inizio 20/07/<br>Dati generali Registi<br>Anno Periodicit<br>ati generali Registri<br>Anno Periodicità<br>2018 Mensile<br>2017 Mensile<br>2016 Mensile<br>2016 Mensile                                                                                                    | Wa         Date           IVA         Dati IVA         Dati Cont           a         % magg.         % Pri           IVA         Dati IVA         Dati Cont           VA         Dati IVA         Dati Cont           % magg.         % Pri           0.00         0.00           0.00         0.00                                                                                                    | a fine Obs<br>abili Armortamenti Attri Dati<br>orata provv. Prorata definitivo (2 Pr<br>ntabili Ammortamenti Altri Dati<br>trorata provv. Prorata definitivo (2<br>0,00 No<br>0,00 No<br>0,00 No                                                                                                    | oleto dal/_/<br>orata def. Assegna ITVA a<br> <br>(Frorata def. Assegna IT<br>0.00 No<br>0.00 No<br>0.00 No<br>0.00 No                                                                                                    | cos         |
| Data inizio 20/07/<br>Dati generali Registr<br>Anno Periodicit<br>ati generali Registri<br>Anno Periodicità<br>2018 Mensile<br>2017 Mensile<br>2016 Mensile<br>2015 Mensile<br>2015 Mensile<br>2015 Mensile                                                                                                    | 2006         Dati (VA           IVA         Dati (VA           a         % magg.           VA         Dati (VA           Dati (VA         Dati Cont           % magg.         % Pro           0,00         0,00           0,00         0,00           0,00         0,00           0,00         0,00                                                                                                    | a fine _/_/Obs<br>abili Armortamenti Attri Dati<br>orata provv. Prorata definitivo [2 Pr<br>ntabili Ammortamenti Altri Dati<br>rorata provv. Prorata definitivo [2<br>0,00 No<br>0,00 No<br>0,00 No<br>0,00 No                                                                                                    | oleto dal/_/<br>orata def.  Assegna ITVA a<br> <br>\$ Prorata def.  Assegna IT<br>0,00 No<br>0,00 No<br>0,00 No<br>0,00 No                                                                                                    |             |
| Data inizio 20/07/<br>Dati generali Registri<br>Anno Periodicit<br>ati generali Registri<br>Anno Periodicità<br>2018 Mensile<br>2017 Mensile<br>2016 Mensile<br>2014 Mensile<br>2014 Mensile<br>2014 Mensile                                                                                                    | w         Data           IVA         Dati IVA         Dati Cont           a         % magg         % Pri           IVA         Dati IVA         Dati Cont           VA         Dati IVA         Dati Cont           % magg         % Pri           0.00         0.00           0.00         0.00           0.00         0.00           0.00         0.00                                                                                                    | a fine /// Obs<br>abili Armortamenti Attri Dati<br>orata provv. Prorata definitivo 2 Pr<br>ntabili Armortamenti Altri Dati<br>frorata provv. Prorata definitivo 2<br>0,00 No<br>0,00 No<br>0,00 No<br>0,00 No                                                                                                    | oleto dal/_/<br>orata def. Assegna ITVA a<br> <br>\$ Prorata def. Assegna IT<br>0.00 No<br>0.00 No<br>0.00 No<br>0.00 No<br>0.00 No                                                                                                    |             |
| Data inizio Data inizio Data generali Anno Periodicit ati generali Periodicit Anno Periodicit 2018 Mensile 2016 Mensile 2016 Mensile 2015 Mensile 2016 Mensile 2013 Mensile 2013 Mensile 2013 Mensile 2013 Mensile 2013 Mensile 2014 Mensile 2014 Mensile 20                                                                                                    | X         Dati (VA)         Dati (VA)           bai (VA)         Dati (VA)         Dati Cont           bai (VA)         Dati (VA)         Dati Cont           VA         Dati (VA)         Dati Cont           0,00         0,00         0,00           0,00         0,00         0,00           0,00         0,00         0,00           0,00         0,00         0,00                                                                                                    | a fine _/_/Obs<br>abili Armortamenti Attri Dati<br>orata provv. Prorata definitivo % Pr<br>ntabili Armortamenti Attri Dati<br>forata provv. Prorata definitivo %<br>0.00 No<br>0.00 No<br>0.00 No<br>0.00 No<br>0.00 No<br>0.00 No                                                                                                    | oleto dal//<br>orata def.  Assegna ITVA a<br> <br>\$ Prorata def.  Assegna IT<br>0.00 No<br>0.00 No<br>0.00 No<br>0.00 No<br>0.00 No<br>0.00 No<br>0.00 No                                                                                                    | cos         |
| Data nicio 20/07/<br>Dati generali Registri<br>Anno Periodicit<br>ati generali Registri<br>2018 Mensile<br>2017 Mensile<br>2016 Mensile<br>2016 Mensile<br>2013 Mensile<br>2013 Mensile<br>2013 Mensile<br>2013 Mensile<br>2013 Mensile<br>2013 Mensile<br>2013 Mensile<br>2013 Mensile                                                                                                    | w         Data           IVA         Dati IVA         Dati Cont           a         % magg         % Pri           IVA         Dati IVA         Dati Cont           V/A         Dati IVA         Dati Cont           % magg         % Pri         0.00           0.000         0.000         0.000           0.000         0.000         0.000           0.000         0.000         0.000                                                                                                    | a fine /// Oba<br>abili Armontamenti Attri Dati<br>orata provv. Prorata definitivo [2 Pr<br>ntabili Armontamenti Altri Dati<br>torata provv. Prorata definitivo [2<br>0,00 No<br>0,00 No<br>0,00 No<br>0,00 No<br>0,00 No<br>0,00 No<br>0,00 No                                                                                                    | oleto dal/_/<br>orata def. Assegna ITVA a<br> <br>\$ Prorata def. Assegna IT<br>0.00 No<br>0.00 No<br>0.00 No<br>0.00 No<br>0.00 No<br>0.00 No<br>0.00 No                                                                                                    | COS         |
| Data inizio Data inizio Data generali Anno Periodicit ati generali Registri Anno Periodicit ati generali Registri Cons Registri Cons Registri                                                                                                    | X         Dati [VA]         Dati Cont           a         % magg         % Pro           VA         Dati IVA         Dati Cont           (VA         Dati IVA         Dati Cont           (VA         Dati IVA         Dati Cont           0.00         0.00           0.00         0.00           0.00         0.00           0.00         0.00           0.00         0.00           0.00         0.00           0.00         0.00                                                                                                    | a fine _/_/Obs<br>abili Armotamenti Attri Dati<br>orata provv. Prorata definitivo % Pr<br>ntabili Armotamenti Attri Dati<br>torata provv. Prorata definitivo %<br>0,00 No<br>0,00 No<br>0,00 No<br>0,00 No<br>0,00 No<br>0,00 No<br>0,00 No<br>0,00 No<br>0,00 No<br>0,00 No                                                                                                    | oleto dal/_/<br>orata def.  Assegna ITVA a<br> <br>( Prorata def.  Assegna IT<br>0.00 No<br>0.00 No<br>0.00 No<br>0.00 No<br>0.00 No<br>0.00 No<br>0.00 No<br>0.00 No<br>0.00 No<br>0.00 No                                                                                                    |             |
| Data micio 20/07/<br>Dati generali Registri<br>Anno Periodicità<br>ati generali Registri<br>2016 Mensile<br>2017 Mensile<br>2016 Mensile<br>2017 Mensile<br>2017 Mensile<br>2014 Mensile<br>2013 Mensile<br>2013 Mensile<br>2011 Mensile<br>2010 Mensile<br>2010 Mensile<br>2010 Mensile<br>2010 Mensile                                                                                                    | Z         Data           IVA         Dati IVA         Dati Cont           a         % magg         % Pri           V/A         Dati IVA         Dati Cont           V/A         Dati IVA         Dati Cont           % magg         % Pri           0.00         0.00           0.00         0.00           0.00         0.00           0.00         0.00           0.00         0.00           0.00         0.00           0.00         0.00           0.00         0.00                                                                                                    | a fine /// Obs<br>abili Armontamenti Atri Dati<br>orata provv. Prorata definitivo 2 Pr<br>ntabili Armontamenti Altri Dati<br>torata provv. Prorata definitivo 2<br>0,00 No<br>0,00 No<br>0,00 No<br>0,00 No<br>0,00 No<br>0,00 No<br>0,00 No<br>0,00 No<br>0,00 No<br>0,00 No<br>0,00 No<br>0,00 No<br>0,00 No<br>0,00 No<br>0,00 No<br>0,00 No<br>0,00 No<br>0,00 No<br>0,00 No                                                                                                    | oleto dal/_/<br>orata def. Assegna ITVA a<br> <br>\$ Frorata def. Assegna IT<br>0.00 No<br>0.00 No<br>0.00 No<br>0.00 No<br>0.00 No<br>0.00 No<br>0.00 No<br>0.00 No                                                                                                    | vA a        |
| Data inizio Data inizio Data enizio Data generali Registri Anno Periodicit ati generali Registri Anno Periodicit ati generali Registri Cons Registri Cons Re                                                                                                    | Z         Date           IVA         Dati IVA         Dati Cont           a         % magg         % Pro           IVA         Dati IVA         Dati Cont           (VA         Dati IVA         Dati Cont           (VA         Dati IVA         Dati Cont           0.00         0.00         0.00           0.00         0.00         0.00           0.00         0.00         0.00           0.00         0.00         0.00           0.00         0.00         0.00                                                                                                    | a fine _/_/Obs<br>abili Armotamenti Attri Dati<br>orata provv. Prorata definitivo 2 Pr<br>tabili Armortamenti Attri Dati<br>torata provv. Prorata definitivo 2<br>0,00 No<br>0,00 No                                                                                                    | oleto dal/_/<br>orata def.  Assegna IIVA a<br> <br>5 Prorata def.  Assegna II<br>0.00 No<br>0.00 No<br>0.00 N   | VA a        |
| Data nicio 20/07/<br>Dati generali Registri<br>Anno Periodicità<br>ati generali Registri<br>2018 Mensile<br>2017 Mensile<br>2016 Mensile<br>2017 Mensile<br>2016 Mensile<br>2017 Mensile<br>2017 Mensile<br>2011 Mensile<br>2010 Mensile<br>2010 Mensile<br>2010 Mensile<br>2010 Mensile<br>2010 Mensile<br>2009 Mensile<br>2009 Mensile                                                                                                    | Z         Data           Q006         Data           Q006         Z           Q006         Z           Q007         Z           Q007         Z           Q007         Z           Q007         Z           Q000         Z           Q000         Z           Q000         Z           Q000         Q000           Q000         Q000           Q000         Q000           Q000         Q000           Q000         Q000                                                                                                    | a fine /// Obs<br>abili Armontamenti Atri Dati<br>orata provv. Prorata definitivo [2 Pr<br>ntabili Armontamenti Altri Dati<br>torata provv. Prorata definitivo [2<br>0.00 No<br>0.00 No<br>0.00 No<br>0.00 No<br>0.00 No<br>0.00 No<br>0.00 No<br>0.00 No<br>0.00 No<br>0.00 No<br>0.00 No<br>0.00 No<br>0.00 No                                                                                                    | oleto dal/_/<br>orata def. Assegna ITVA a<br>}<br>S Prorata def. Assegna IT<br>0.00 No<br>0.00 No<br>0.00 No<br>0.00 No<br>0.00 No<br>0.00 No<br>0.00 No<br>0.00 No<br>0.00 No<br>0.00 No<br>0.00 No<br>0.00 No                                                                                                    | VA a        |
| Data inizio Data inizio Data enizio Data generali Anno Periodicit ati generali Registri Anno Periodicit ati generali Registri Anno Periodicit 2016 Mensile 2016 Mensile 2016 Mensile 2011 Mensile 2011 Mensile 2011 Mensile 2010 Mensile 2010 Mensile 2000 Mensile 200 Mensile 200 Mensile 200 Mensile                                                                                                    | Z         Date           IVA         Dati IVA         Dati Contract           a         % magg.         % Program           (VA         Dati IVA         Dati Contract           (VA         Dati IVA         Dati Contract           (VA         Dati Cont                                                                                                    | a fine _/_/Obs<br>abili Armotamenti Atri Dati  <br>orata provv.  Prorata definitivo  2 Pr<br>tabili Armotamenti Atri Dati<br>torata provv.  Prorata definitivo  2<br>0,00 No<br>0,00 No<br>0,00                                                                                                    | oleto dal/_/<br>orata def.  Assegna IIVA a<br> <br>\$ Prorata def.  Assegna II<br>0.00 No<br>0.00 No<br>0.00 N  |             |
| Data nicio 20/07/<br>Dati generali Registri<br>Anno Periodicità<br>ati generali Registri<br>2016 Mensile<br>2017 Mensile<br>2016 Mensile<br>2017 Mensile<br>2017 Mensile<br>2010 Mensile<br>2010 Mensile<br>2010 Mensile<br>2010 Mensile<br>2009 Mensile<br>2009 Mensile<br>2006 Mensile                                                                                                    | Z         Data           IVA         Dati IVA         Dati Cont           a         % magg         % Pri           VA         Dati IVA         Dati Cont           % magg         % Pri         0.00           0.000         0.000           0.000         0.000           0.000         0.000           0.000         0.000           0.000         0.000           0.000         0.000           0.000         0.000           0.000         0.000           0.000         0.000           0.000         0.000           0.000         0.000                                                                                                    | a fine /// Dba<br>abil Anmotamenti Atri Dati<br>orata provv. Prorata definitivo [2 Pr<br>ntabili Anmortamenti Atri Dati<br>trotata provv. Prorata definitivo [2 Pr<br>ntabili Anmortamenti Altri Dati<br>trotata provv. Prorata definitivo [<br>0,00 No<br>0,00 No<br>0,00 No<br>0,00 No<br>0,00 No<br>0,00 No<br>0,00 No<br>0,00 No<br>0,00 No<br>0,00 No<br>0,00 No<br>0,00 No<br>0,00 No                                                                                                    | oleto dal/_/<br>orata def. Assegna ITVA a<br>}<br>S Prorata def. Assegna IT<br>0.00 No<br>0.00 No<br>0.00 No<br>0.00 No<br>0.00 No<br>0.00 No<br>0.00 No<br>0.00 No<br>0.00 No<br>0.00 No<br>0.00 No<br>0.00 No<br>0.00 No                                                                                                    |             |
| Data inicio 20/07/ Dati generali 20/07/ Dati generali Periodicit ati generali Periodicit ati generali Periodicit 2018 Mensile 2017 Mensile 2019 Mensile 2019 Mensile 2019 Mensile 2010 Mensile 2010 Mensile 2009 Mensile 2009 Mens                                                                                                    | Z         Dati           IVA         Dati IVA         Dati Cont           a         % magg.         % Pri           IVA         Dati IVA         Dati Cont           (VA         Dati IVA         Dati Cont           (VA         Dati IVA         Dati Cont           (VA         Dati IVA         Dati Cont           (VA         Dati IVA         Dati Cont           (VA         Dati Cont         0.00           (VA         Dati Cont         0.00           (VA         Dati Cont         0.00           (VA         Dati Cont         0.00           (VA         Dati Cont         0.00           (VA         Dati Cont         0.00           (VA         Dati Cont         0.00           (VA         (VA         Dati Cont           (VA         (VA         (VA         (VA           (VA         (VA         (VA         (VA           (VA         (VA         (VA         (VA           (VA         (VA         (VA         (VA           (VA         (VA         (VA         (VA           (VA         (VA         (VA         (VA                                                                                                    | a fine /// Obs<br>abili Armotamenti Attri Dati<br>orata provv. Prorata definitivo /2 Pr<br>orata provv. Prorata definitivo /2 Pr<br>orata provv. Prorata definitivo /2<br>0,00 No<br>0,00 No<br>0                                                                                                    | oleto dal/_/<br>orata def. Assegna ITVA a<br>\$ Prorata def. Assegna ITVA a<br>0.00 No<br>0.00 No<br>0.00 N     | VA a        |
| Deta nicio 20/07/<br>Dati generali Registri<br>Anno Periodicità<br>ati generali Registri<br>2016 Mensile<br>2017 Mensile<br>2016 Mensile<br>2013 Mensile<br>2013 Mensile<br>2010 Mensile<br>2010 Mensile<br>2009 Mensile<br>2009 Mensile<br>2009 Mensile<br>2009 Mensile                                                                                                    | Z         Date           iNA         Dati IVA         Dati Cont           a         X mags         X Pr           VA         Dati IVA         Dati Cont           X mags         X Pr           0.00         0.00           0.00         0.00           0.00         0.00           0.00         0.00           0.00         0.00           0.00         0.00           0.00         0.00           0.00         0.00           0.00         0.00           0.00         0.00           0.00         0.00           0.00         0.00                                                                                                    | a fine /// Dba<br>abii Anmortamenti Atri Dati<br>orata provv. Prorata definitivo [2 Pr<br>stabii Anmortamenti Atri Dati<br>trotata provv. Prorata definitivo [2 Pr<br>stabii Anmortamenti Atri Dati<br>trotata provv. Prorata definitivo [2<br>0,00 No<br>0,00 No<br>0,00 No<br>0,00 No<br>0,00 No<br>0,00 No<br>0,00 No<br>0,00 No<br>0,00 No<br>0,00 No<br>0,00 No<br>0,00 No<br>0,00 No<br>0,00 No<br>0,00 No                                                                                                    | oleto dal/_/<br>orata def.  Assegna ITVA a<br> <br>\$ Prorata def.  Assegna IT<br>0.00 No<br>0.00 No<br>0.00 No<br>0.00 No<br>0.00 No<br>0.00 No<br>0.00 No<br>0.00 No<br>0.00 No<br>0.00 No<br>0.00 No<br>0.00 No<br>0.00 No<br>0.00 No<br>0.00 No                                                                                                    | VA a        |
| Data inizio<br>Dati generali   Registri<br> Anno   Periodicit<br>ati generali   Registri<br>2018   Mensie<br>2017   Mensie<br>2017   Mensie<br>2017   Mensie<br>2017   Mensie<br>2011   Mensie<br>2011   Mensie<br>2011   Mensie<br>2011   Mensie<br>2010   Mensie<br>2010   Mensie<br>2000   Mensie<br>2000   Mensie<br>2000   Mensie<br>2000   Mensie<br>2000   Mensie<br>2000   Mensie<br>2000   Mensie<br>2000   Mensie<br>2000   Mensie<br>2000   Mensie<br>2000   Mensie                                                                                                    | Z         Data           IVA         Dati IVA         Dati Cont           a         % magg.         % Pri           IVA         Dati IVA         Dati Cont           Wasser         % magg.         % Pri           0.00         0.00         0.00           0.00         0.00         0.00           0.00         0.00         0.00           0.00         0.00         0.00           0.00         0.00         0.00           0.00         0.00         0.00           0.00         0.00         0.00           0.00         0.00         0.00           0.00         0.00         0.00                                                                                                    | a fine /// Obs<br>abili Armotamenti Attri Dati<br>orata provv. Prorata definitivo 2 Pr<br>ntabili Armortamenti Attri Dati<br>trorata provv. Prorata definitivo 2<br>0,00 No<br>0,00 No                                                                                                    | oleto dal/_/<br>orata def. Assegna ITVA a<br>(                                                                                                    |             |
| Deta nicio 20/07/<br>Dati generali Registri<br>Anno Periodiciti<br>ati generali Registri<br>2018 Mensile<br>2017 Mensile<br>2015 Mensile<br>2015 Mensile<br>2013 Mensile<br>2013 Mensile<br>2010 Mensile<br>2010 Mensile<br>2009 Mensile<br>2009 Mensile<br>2009 Mensile<br>2007 Mensile<br>2007 Mensile<br>2007 Mensile<br>2007 Mensile<br>2007 Mensile<br>2007 Mensile<br>2007 Mensile<br>2007 Mensile<br>2007 Mensile                                                                                                    | 2006 Data<br>IVA Dati IVA Dati Cont<br>a 2 magg 2 Provention<br>VA Dati IVA Dati Cont<br>2 magg 2 Provention<br>2 magg 2 Provention<br>2 magg 2 magg 2                                                                                                    | a fine /// Obs<br>abil Armotamenti Atri Dati<br>orata provv. Prorata definitivo [2 Pr<br>stabil Ammotamenti Atri Dati<br>trotata provv. Prorata definitivo [2<br>000 No<br>0.00 No<br>0.00 No<br>0.00 No<br>0.00 No<br>0.00 No<br>0.00 No<br>0.00 No<br>0.00 No<br>0.00 No<br>0.00 No<br>0.00 No<br>0.00 No<br>0.00 No<br>0.00 No<br>0.00 No<br>0.00 No<br>0.00 No<br>0.00 No<br>0.00 No<br>0.00 No<br>0.00 No<br>0.00 No                                                                                                    | oleto dal/_/<br>orata def.  Assegna ITVA a<br> <br>\$ Prorata def.  Assegna IT<br>0.00 No<br>0.00 No<br>0.00 No<br>0.00 No<br>0.00 No<br>0.00 No<br>0.00 No<br>0.00 No<br>0.00 No<br>0.00 No<br>0.00 No<br>0.00 No<br>0.00 No<br>0.00 No<br>0.00 No<br>0.00 No<br>0.00 No<br>0.00 No<br>0.00 No<br>0.00 No                                                                                                    |             |
| Data incio 20/07/<br>Dati generali Registri<br>Anno Periodicit<br>ati generali Registri<br>2018 Mensile<br>2017 Mensile<br>2017 Mensile<br>2017 Mensile<br>2017 Mensile<br>2019 Mensile<br>2019 Mensile<br>2019 Mensile<br>2010 Mensile<br>2010 Mensile<br>201  | Z         Dati           IVA         Dati         IVA         Dati         Control           iva         X magg         X Pri           VA         Dati         IVA         Dati         Control           VA         Dati         VA         Dati         Control           VA         Dati         VA         Dati         Control         Control           VA         Dati         VA         Dati         Control         Control         Contro         Con                                                                                                    | a fine _/_/ Obs<br>abili Armotamenti Atri Dati<br>orata provv. Prorata definitivo [2 Pr<br>htabili Armotamenti Altri Dati<br>trorata provv. Prorata definitivo [2<br>0,00 No<br>0,00 No<br>0,00 N                                                                                                    | oleto dal/_/<br>orata def. Assegna ITVA a<br>\$ Prorata def. Assegna IT<br>0.00 No<br>0.00 No                                                                                                    |             |
| Data inizio 20/07/<br>Dati generali Registri<br>Anno Periodicità<br>ati generali Registri<br>2018 Mensile<br>2018 Mensile<br>2018 Mensile<br>2019 Mensile<br>2019 Mensile<br>2019 Mensile<br>2010 Mensile<br>2010 Mensile<br>2009 Mensile<br>2009 Mensile<br>2009 Mensile<br>2009 Mensile<br>2009 Mensile<br>2007 Mensile<br>2009 Mensile<br>2007 Mensile<br>2007 Mensile<br>20 | Z         Dati           IVA         Dati IVA         Dati Cont           a         % magg.         % Pro           (VA         Dati IVA         Dati Cont           (VA         Dati IVA         Dati Cont           (VA         Dati IVA         Dati Cont           (VA         Dati IVA         Dati Cont           (VA         Dati IVA         Dati Cont           (VA         Dati IVA         Dati Cont           (VA         Dati IVA         Dati Cont           (VA         Dati IVA         Dati Cont           (VA         Dati IVA         Dati Cont                                                                                                    | a fine _/_/ Obs<br>abili Armotamenti Atri Dati<br>orata provv. Prorata definitivo 2<br>nota provv. Prorata definitivo 2<br>nota provv. Prorata definiti provv. Prorata definitivo 2<br>nota provv. Prorata definitivo 2                                                                                                    | oleto dal/_/<br>orata def.  Assegna IIVA a<br> <br>5 Prorata def.  Assegna II<br>0.00 No<br>0.00 No<br>0.00 N   |             |
| Data inizio Data generali Periodicit Anno Periodicit ati generali Periodicit ati generali Periodicit 2018 Mensile 2017 Mensile 2017 Mensile 2017 Mensile 2019 Mensile 2019 Mensile 2019 Mensile 2019 Mensile 2009 Mensile 200 Mensile 2009 Mensile 2009 Mens                                                                                                    | 2006         Dati IVA         Dati Cont           a         % magg.         % Pri           b         % magg.         % Pri           VA         Dati IVA         Dati Cont           % magg.         % Pri         0.00           0.000         0.000           0.000         0.000           0.000         0.000           0.000         0.000           0.000         0.000           0.000         0.000           0.000         0.000           0.000         0.000           0.000         0.000           0.000         0.000           0.000         0.000           0.000         0.000           0.000         0.000           0.000         0.000           0.000         0.000           0.000         0.000           0.000         0.000           0.000         0.000           0.000         0.000           0.000         0.000           0.000         0.000           0.000         0.000           0.000         0.000           0.000         0.000           0.000     <                                                                                                    | a fine _/_/ Obs<br>abili Armontamenti Attri Dati<br>orata provv. Prorata definitivo [2 Pr<br>ntabili Armontamenti Attri Dati<br>torata provv. Prorata definitivo [2<br>0,00 No<br>0,00 No<br>0,0                                                                                                    | oleto dal/_/<br>orata def. Assegna ITVA a<br>\$ Prorata def. Assegna IT<br>0.00 No<br>0.00 No                                                                                                    |             |
| Deta inizio 20/07/<br>Dati generali Registri<br>Anno Periodiciti<br>ati generali Registri<br>Anno Periodiciti<br>2018 Mensile<br>2016 Mensile<br>2015 Mensile<br>2015 Mensile<br>2013 Mensile<br>2014 Mensile<br>2013 Mensile<br>2014 Mensile<br>2013 Mensile<br>2014 Mensile<br>2016 Mensile<br>2007 Mensile<br>2007 Mensil    | Z         Dati           IVA         Dati IVA         Dati Cont           a         % magg.         % Pri           (VA         Dati IVA         Dati Cont           (VA         Dati IVA         Dati Cont           (VA         Dati IVA         Dati Cont           (VA         Dati IVA         Dati Cont           (VA         Dati IVA         Dati Cont           (VA         Dati IVA         Dati Cont           (VA         Dati IVA         Dati Cont           (VA         Dati IVA         Dati Cont           (VA         Dati IVA         Dati Cont           (VA         Dati IVA         Dati Cont                                                                                                    | a fine _/_/ Obs<br>abili Armotamenti Atri Dati<br>orata provv. Prorata definitivo 2 Pr<br>tabili Armotamenti Atri Dati<br>torata provv. Prorata definitivo 2<br>0,00 No<br>0,00 No<br>0                                                                                                    | oleto dal/_/<br>orata def, Assegna ITVA a<br>\$ Forota def, Assegna ITVA a<br>0.00 No<br>0.00 No<br>0.00 N      |             |
| Data inizio 20/07/<br>Dati generali Registri<br>Anno Periodicità<br>ati generali Registri<br>2018 Mensile<br>2017 Mensile<br>2017 Mensile<br>2017 Mensile<br>2017 Mensile<br>2017 Mensile<br>2017 Mensile<br>2017 Mensile<br>2018 Mensile<br>2019 Mensile<br>2010 Mensile<br>2010 Mensile<br>2010 Mensile<br>2009 Mensile<br>2009 Mensile<br>2006 Mensile<br>2006 Mensile<br>2007 Mensile<br>2007 Mensile                                                                                                    | Z         Data           Q006         Data         Data           Q006         Z         Magg         Z           Q006         Z         magg         Z         Pri           Q000         Z         Magg         Z         Pri           Q000         Q000                                                                                                    | a fine _/_/ Obs<br>abili Armontamenti Atri Dati<br>orata provv. Prorata definitivo [2 Pr<br>ntabili Armontamenti Atri Dati<br>torata provv. Prorata definitivo [2<br>0.00 No<br>0.00 No<br>0.00 N                                                                                                    | oleto dal/_/<br>orata def. Assegna ITVA a<br>                                                                                                    |             |
| Data inizio Dati generali Periodicità Anno Periodicità Constanti Registri Anno Periodicità Constanti Registri Constanti Registri Constanti Registr                                                                                                    | Z         Dati           IVA         Dati IVA         Dati Cont           a         % magg.         % Pri           VIA         Dati IVA         Dati Cont           (VA         Dati IVA         Dati Cont           (VA         Dati IVA         Dati Cont           (VA         Dati IVA         Dati Cont           (VA         0.00         0.00           (VA         0.00         0.00           (VA         0.00         0.00           (VA         0.00         0.00           (VA         0.00         0.00           (VA         Dati IVA         Dati Cont           (VA         Dati IVA         Dati Cont           (VA         Dati IVA         Dati Cont                                                                                                    | a fine /// Obs<br>abili Armotamenti Attri Dati<br>orata provv. Prorata definitivo 2<br>non No<br>0,00 No<br>0,00 No                                                                                                    | oleto dal/_/<br>orata def. Assegna ITVA a<br>( \$ Prorata def. Assegna ITVA a<br>0.00 No<br>0.00 No                                                                                                    |             |
| Deta nicio 20/07/<br>Dati generali Registri<br>Anno Periodicità<br>ati generali Registri<br>2016 Mensile<br>2017 Mensile<br>2017 Mensile<br>2016 Mensile<br>2013 Mensile<br>2014 Mensile<br>2010 Mensile<br>2010 Mensile<br>2010 Mensile<br>2010 Mensile<br>2010 Mensile<br>2010 Mensile<br>2010 Mensile<br>2010 Mensile<br>2010 Mensile<br>2010 Mensile<br>2010 Mensile<br>2010 Mensile<br>2020 Mensile<br>2020 Mensile                                                                                                    | Z         Data           IVA         Dati IVA         Dati Control           IVA         Dati IVA         Dati Control           IVA         Dati IVA         Dati Control           IVA         Dati IVA         Dati Control           IVA         Dati IVA         Dati Control           IVA         Dati Control         0.00           IVA         Dati Control         0.00           IVA         Dati Control         0.00           IVA         Dati Control         0.00           IVA         Dati Control         0.00           IVA         Dati Control         0.00           IVA         Dati Control         0.00           IVA         Dati Control         0.00           IVA         Dati Control         0.00           IVA         Dati Control         0.00           IVA         Dati Control         0.00           IVA         Dati Control         0.00                                                                                                    | a fine /// Obs<br>abii Armotamenti Atri Dati<br>orata provv. Prorata definitivo 2 Pr<br>rtabii Armortamenti Atri Dati<br>torata provv. Prorata definitivo 2<br>0.00 No<br>0.00 No<br>0.0                                                                                                    | oleto dal/_/<br>orata def.  Assegna ITVA a<br> <br>\$ Protata def.  Assegna IT<br>0.00 No<br>0.00 No<br>0.00    |             |
| Data inizio Dati generali Periodicit Anno Periodicit Anno Periodicit Anno Periodicit Anno Periodicit Anno Periodicit Cont Amensie Cont Amensie Cont                                                                                                    | 2         Dati IVA         Dati Cont           a         % magg.         % Pri           bati IVA         Dati Cont         0.00           % magg.         % Pri           0.00         0.00           0.00         0.00           0.00         0.00           0.00         0.00           0.00         0.00           0.00         0.00           0.00         0.00           0.00         0.00           0.00         0.00           0.00         0.00           0.00         0.00           0.00         0.00           0.00         0.00           0.00         0.00           0.00         0.00           0.00         0.00           0.00         0.00           0.00         0.00           0.00         0.00           0.00         0.00           0.00         0.00           0.00         0.00           0.00         0.00           0.00         0.00           0.00         0.00                                                                                                    | a fine _/_/ Obs<br>abili Armotamenti Atri Dati<br>orata provv. Prorata definitivo 2<br>ntabili Armortamenti Atri Dati<br>torata provv. Prorata definitivo 2<br>0,00 No<br>0,00 No<br>0,                                                                                                    | oleto dal/_/<br>orata def. Assegna ITVA a<br>(                                                                                                    | VA a        |
| Dela nicio 20/07.<br>Dati generali Registri<br>Anno Periodicità<br>ati generali Registri<br>2016 Mensile<br>2017 Mensile<br>2017 Mensile<br>2016 Mensile<br>2013 Mensile<br>2014 Mensile<br>2010 Mensile<br>2010 Mensile<br>2010 Mensile<br>2010 Mensile<br>2010 Mensile<br>2010 Mensile<br>2010 Mensile<br>2010 Mensile<br>2010 Mensile<br>2010 Mensile<br>2010 Mensile<br>2010 Mensile<br>2020 Mensile<br>2020 Mensile<br>2020 Mensile<br>2020 Mensile<br>2020 Mensile<br>2020 Mensile<br>2020 Mensile<br>2020 Mensile<br>2020 Mensile<br>2020 Mensile<br>2020 Mensile<br>2020 Mensile<br>2020 Mensile<br>2020 Mensile<br>2020 Mensile<br>2020 Mensile<br>2021 Mensile<br>2021 Mensile<br>2021 Mensile<br>2                                                                                                    | Z         Data           Dati IVA         Dati Cont           a         X magg         X Pri           VA         Dati IVA         Dati Cont           X magg         X Pri         0.00           X magg         X Pri           0.00         0.00           0.00         0.00           0.00         0.00           0.00         0.00           0.00         0.00           0.00         0.00           0.00         0.00           0.00         0.00           0.00         0.00           0.00         0.00           0.00         0.00           0.00         0.00           0.00         0.00           0.00         0.00           0.00         0.00           0.00         0.00           0.00         0.00           0.00         0.00           0.00         0.00           0.00         0.00                                                                                                    | a fine /// Obs<br>abii Armotamenti Atri Dati<br>orata provv. Prorata definitivo [2 Pr<br>rtabii Armortamenti Atri Dati<br>torata provv. Prorata definitivo [2 Pr<br>rtabii Armortamenti Atri Dati<br>torata provv. Prorata definitivo [2<br>0.00 No<br>0.00 No<br>0.                                                                                                    | oleto dal/_/<br>orata def.  Assegna ITVA a<br> <br>\$ Prorata def.  Assegna IT<br>0.00 No<br>0.00 No<br>0.00    | VA a        |
| Data nicio 20/07/<br>Dati generali Registri<br>Anno Periodicit<br>ati generali Registri<br>ati generali Registri<br>2018 Mensile<br>2017 Mensile<br>2017 Mensile<br>2017 Mensile<br>2019 Mensile<br>2019 Mensile<br>2010 Mensile<br>2010 Me                                                                                                    | Z         Data           IVA         Dati IVA         Dati Contract           a         % magg.         % Pri           VVA         Dati IVA         Dati Contract           (VA         Dati IVA         Dati Contract           (VA         Dati IVA         Dati Contract           (VA         0.00         0.00           0.00         0.00           0.00         0.00           0.00         0.00           0.00         0.00           0.00         0.00           0.00         0.00           0.00         0.00           0.00         0.00           0.00         0.00           0.00         0.00           0.00         0.00           0.00         0.00           0.00         0.00           0.00         0.00           0.00         0.00           0.00         0.00           0.00         0.00           0.00         0.00           0.00         0.00           0.00         0.00           0.00         0.00                                                                                                      | a fine /// Obs<br>abili Armotamenti Atri Dati<br>orata provv. Prorata definitivo 2<br>non No<br>0,00 No<br>0,00 No                                                                                                    | oleto dal/_/<br>orata def. Assegna ITVA a<br>(                                                                                                    |             |
| Deta nicio 20/07.<br>Dati generali Registri<br>Anno Periodicità<br>ati generali Registri<br>2016 Menzile<br>2017 Menzile<br>2016 Menzile<br>2017 Menzile<br>2016 Menzile<br>2010 Menzile<br>2010 Menzile<br>2011 Menzile<br>2010 Menzile<br>2010 Menzile<br>2011 Menzile<br>2011 Menzile<br>2                                                                                                    | Z         Data           Dati IVA         Dati Cont           a         X magg         X Pri           VA         Dati IVA         Dati Cont           X magg         X Pri         0.00           X magg         X Pri           0.00         0.00           0.00         0.00           0.00         0.00           0.00         0.00           0.00         0.00           0.00         0.00           0.00         0.00           0.00         0.00           0.00         0.00           0.00         0.00           0.00         0.00           0.00         0.00           0.00         0.00           0.00         0.00           0.00         0.00           0.00         0.00           0.00         0.00           0.00         0.00           0.00         0.00           0.00         0.00           0.00         0.00           0.00         0.00           0.00         0.00                                                                                                    | a fine /// Obs<br>abii Armontamenti Atri Dati<br>orata provv. Prorata definitivo [2 Pr<br>stabii Armontamenti Atri Dati<br>torata provv. Prorata definitivo [2 Pr<br>stabii Armontamenti Atri Dati<br>torata provv. Prorata definitivo [2<br>0.00 No<br>0.00 No<br>0                                                                                                    | oleto dal/_/<br>orata def.  Assegna ITVA a<br> <br>\$ Prorata def.  Assegna IT<br>0.00 No<br>0.00 No<br>0.00    |             |
| Data nicio                                                                                                    | Z         Data           IVA         Dati IVA         Dati Contract           a         % magg.         % Pri           V/A         Dati IVA         Dati Contract           (VA         Dati IVA         Dati Contract           (VA         Dati IVA         Dati Contract           (VA         0.00         0.00           0.00         0.00           0.00         0.00           0.00         0.00           0.00         0.00           0.00         0.00           0.00         0.00           0.00         0.00           0.00         0.00           0.00         0.00           0.00         0.00           0.00         0.00           0.00         0.00           0.00         0.00           0.00         0.00           0.00         0.00           0.00         0.00           0.00         0.00           0.00         0.00           0.00         0.00           0.00         0.00           0.00         0.00                                                                                                      | a fine _/_/ Obs<br>abili Armotamenti _Attri Dati<br>orata provv. [Prorata definitivo ]2<br>0,00 No<br>0,00 No<br>0,0                                                                                                    | oleto dal/_/<br>orata def. Assegna ITVA a<br>(                                                                                                    |             |
| Dela nicio 20/07.<br>Dela nicio 20/07.<br>Dati generali Registri<br>Anno Periodicità<br>ati generali Registri<br>2018 Mensile<br>2019 Mensile<br>2019 Mensile<br>2019 Mensile<br>2019 Mensile<br>2010 Mensile<br>2010 Mensile<br>2010 Mensile<br>2010 Mensile<br>2010 Mensile<br>2009 Mensile<br>2009 Mensi                                                                                                    | Z         Data           IVA         Dati IVA         Dati Cont           a         X magg         X Pr           VA         Dati IVA         Dati Cont           X magg         X Pr           0.00         0.00           0.00         0.00           0.00         0.00           0.00         0.00           0.00         0.00           0.00         0.00           0.00         0.00           0.00         0.00           0.00         0.00           0.00         0.00           0.00         0.00           0.00         0.00           0.00         0.00           0.00         0.00           0.00         0.00           0.00         0.00           0.00         0.00           0.00         0.00           0.00         0.00           0.00         0.00           0.00         0.00           0.00         0.00           0.00         0.00           0.00         0.00           0.00         0.00                                                                                                    | a fine /// Obs<br>abii Anmortamenti Atri Dati<br>orata provv. [Prorata definitivo ]<br>rotata provv. [Prorata definitivo ]<br>notata provv. [Prorata definitivo ]<br>0.00 No<br>0.00 No<br>0.00 N                                                                                                    | oleto dal/_/<br>orata def.  Assegna ITVA a<br> <br>\$ Prorata def.  Assegna IT<br>0.00 No<br>0.00 No<br>0.00    |             |
| Dela nicio                                                                                                    | Z         Data           IVA         Dati IVA         Dati Contract           a         % magg.         % Pri           VA         Dati IVA         Dati Contract           (% magg.         % Pri         0.00           0.00         0.00           0.00         0.00           0.00         0.00           0.00         0.00           0.00         0.00           0.00         0.00           0.00         0.00           0.00         0.00           0.00         0.00           0.00         0.00           0.00         0.00           0.00         0.00           0.00         0.00           0.00         0.00           0.00         0.00           0.00         0.00           0.00         0.00           0.00         0.00           0.00         0.00           0.00         0.00           0.00         0.00           0.00         0.00           0.00         0.00           0.00         0.00           0.00         0.00           0.00         <                                                                                                    | a fine _/_/ Obs<br>abili Armotamenti Atri Dati<br>orata provv. [Prorata definitivo ]2<br>0,00 No<br>0,00 No                                                                                                    | oleto dal/_/<br>orata def. Assegna ITVA a<br>i<br>\$ Prorata def. Assegna ITVA a<br>0.00 No<br>0.00 No<br>0.    | Cos<br>VA a |
| Dela nicio 20/07/<br>Deli generali Registri<br>Anno Periodicità<br>ati generali Registri<br>2016 Mensile<br>2016 Mensile<br>2017 Mensile<br>2016 Mensile<br>2017 Mensile<br>2017 Mensile<br>2018 Mensile<br>2019 Mensile<br>2010 Mensile<br>2010 Mensile<br>2009 Mensile<br>2009 Mensile<br>2                                                                                                    | Constraint         Data           IVA         Dati IVA         Dati Cont           a         X magg         X Pr           VA         Dati IVA         Dati Cont           X magg         X Pr           0.00         X           0.00         0.00           0.00         0.00           0.00         0.00           0.00         0.00           0.00         0.00           0.00         0.00           0.00         0.00           0.00         0.00           0.00         0.00           0.00         0.00           0.00         0.00           0.00         0.00           0.00         0.00           0.00         0.00           0.00         0.00           0.00         0.00           0.00         0.00           0.00         0.00           0.00         0.00           0.00         0.00           0.00         0.00           0.00         0.00           0.00         0.00           0.00         0.00           0.00         0.00 <t< td=""><td>a fine /// Obs<br/>abii Anmortamenti Atri Dati<br/>orata provv. Prorata definitivo [2 Pr<br/>stabii Anmortamenti Atri Dati<br/>torata provv. Prorata definitivo [2 Pr<br/>stabii Anmortamenti Atri Dati<br/>torata provv. Prorata definitivo [2<br/>0.00 No<br/>0.00 No</td><td>oleto dal/_/<br/>orata def.  Assegna ITVA a<br/> <br/>\$ Prorata def.  Assegna IT<br/>0.00 No<br/>0.00 No<br/>0.00</td><td></td></t<> | a fine /// Obs<br>abii Anmortamenti Atri Dati<br>orata provv. Prorata definitivo [2 Pr<br>stabii Anmortamenti Atri Dati<br>torata provv. Prorata definitivo [2 Pr<br>stabii Anmortamenti Atri Dati<br>torata provv. Prorata definitivo [2<br>0.00 No<br>0.00 No                                                                                                    | oleto dal/_/<br>orata def.  Assegna ITVA a<br> <br>\$ Prorata def.  Assegna IT<br>0.00 No<br>0.00 No<br>0.00    |             |
| Data nicio  Data penerali  Anno Periodicit  Anno Periodicit  ati generali Periodicit  ati generali Periodicit Periodicit Period                                                                                                    | Z         Data           IVA         Dati IVA         Dati Cont           a         % magg.         % Pri           V/A         Dati IVA         Dati Cont           % magg.         % Pri         0.00           0.00         0.00           0.00         0.00           0.00         0.00           0.00         0.00           0.00         0.00           0.00         0.00           0.00         0.00           0.00         0.00           0.00         0.00           0.00         0.00           0.00         0.00           0.00         0.00           0.00         0.00           0.00         0.00           0.00         0.00           0.00         0.00           0.00         0.00           0.00         0.00           0.00         0.00           0.00         0.00           0.00         0.00           0.00         0.00           0.00         0.00           0.00         0.00           0.00         0.00           0.00         0.00<                                                                                                    | a fine _/_/ Obs<br>abili Armotamenti Attri Dati<br>orata provv. Prorata definitivo [2<br>0,00 No<br>0,00 No<br>0,00                                                                                                    | oleto dal/_/_<br>orata def. Assegna ITVA a<br>i<br>\$ Prorata def. Assegna ITVA a<br>0.00 No<br>0.00 No<br>0.00 |             |
| Dela nicio 20/07.<br>Dela nicio 20/07.<br>Dati generali Registri<br>darno Periodicità<br>ati generali Registri<br>2019 Mensile<br>2019 Mensile<br>2019 Mensile<br>2019 Mensile<br>2019 Mensile<br>2019 Mensile<br>2019 Mensile<br>2010 Mensile<br>2010 Mensile<br>2009 Mensile<br>2009 Mensile<br>2009 Mensile<br>2009 Mensile<br>2009 Mensile<br>2009 Mensile<br>2009 Mensile<br>2009 Mensile<br>2007 Mensile<br>2002 Mensile<br>2002 Mensile<br>2002 Mensile<br>2002 Mensile<br>2002 Mensile<br>2002 Mensile<br>2002 Mensile<br>2002 Mensile<br>2003 Mensile<br>2003 Mensile<br>2004 Mensile<br>2005 Mensile<br>2001 Mensile<br>2006 Mensile<br>2007 Mensile<br>2002 Mensile<br>2007 Mensile<br>2007 Mens                                                                                                    | Constraint         Data           IVA         Dati IVA         Dati Cont           a         X mags         X Pr           VA         Dati IVA         Dati Cont           X mags         X Pr           0.00         0.00           0.00         0.00           0.00         0.00           0.00         0.00           0.00         0.00           0.00         0.00           0.00         0.00           0.00         0.00           0.00         0.00           0.00         0.00           0.00         0.00           0.00         0.00           0.00         0.00           0.00         0.00           0.00         0.00           0.00         0.00           0.00         0.00           0.00         0.00           0.00         0.00           0.00         0.00           0.00         0.00           0.00         0.00           0.00         0.00           0.00         0.00           0.00         0.00           0.00         0.00                                                                                                    | a fine /// Obs<br>abii Anmortamenti Atri Dati<br>orata provv. Prorata definitivo [2 Pr<br>stabii Anmortamenti Atri Dati<br>torata provv. Prorata definitivo [2 Pr<br>stabii Anmortamenti Atri Dati<br>torata provv. Prorata definitivo [2<br>0.00 No<br>0.00 No<br>0. | oleto dal/_/<br>orata def.  Assegna ITVA a<br> <br>\$ Prorata def.  Assegna ITV<br>0.00 No<br>0.00 No<br>0.     |             |

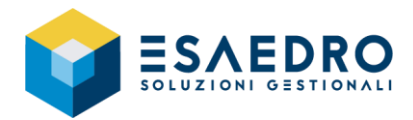

### **CREAZIONE ESERCIZIO CONTABILE**

Per poter inserire l'esercizio 2022, è necessario avere eseguito la chiusura contabile e di magazzino del 2020 eseguendo le apposite procedure.

L'esercizio 2022 non può essere inserito se non è stato chiuso il 2020 e aperto il 2021.

Per poter creare il nuovo anno 2022, selezionare la sezione *Dati Contabili* e verificare che, per gli esercizi 2020 e 2021, gli *Stati* siano impostati come da maschera a fianco.

### **IMPORTANTE**

Non modificare gli stati manualmente e, in caso di dubbi, contattare l'helpDesk all'indirizzo email helpdesk@esaedro.com. Gli stati vengono automaticamente aggiornati

eseguendo le apposite procedure Cambio esercizio contabile 2020 e Cambio esercizio magazzino 2020.

Una volta verificato che gli *Stati* dei due anni precedenti siano corretti, per procedere alla creazione del nuovo esercizio 2022, selezionare la sezione *Dati Contabili e* premere l'icona in alto, presente nella barra delle funzioni, *Inserisci record in fondo INS*.

Automaticamente sarà aggiunta una riga come nell'esempio a fianco.

Gli indicatori <u>Stato Esercizio Contabile</u> e <u>Stato</u> <u>Magazzino</u> devono essere posti a <u>Nuovo</u> <u>esercizio</u>.

| 🧃 Attività                                                                                                    |                                                                                                    |                                                                                                    |                                                                                                    |                                                                                                    | - 1                                                                                                    |              |                                                                                                    |                                                                                                    |                                                                                                    |                                                      |                                                                |                                                                                                    |     |                                                                                                    |                                                                                                    |  |                                                                                                    |  |                                                                                                    |  |
|----------------------------------------------------------------------------------------------------|----------------------------------------------------------------------------------------------------|----------------------------------------------------------------------------------------------------|----------------------------------------------------------------------------------------------------|----------------------------------------------------------------------------------------------------|----------------------------------------------------------------------------------------------------|--------------|----------------------------------------------------------------------------------------------------|----------------------------------------------------------------------------------------------------|----------------------------------------------------------------------------------------------------|------------------------------------------------------|----------------------------------------------------------------|----------------------------------------------------------------------------------------------------|-----|----------------------------------------------------------------------------------------------------|----------------------------------------------------------------------------------------------------|--|----------------------------------------------------------------------------------------------------|--|----------------------------------------------------------------------------------------------------|--|
| <u>F</u> ile <u>M</u> od                                                                                                    | lifica <u>V</u> is                                                                                                    | ualizza <u>I</u> nsei                                                                                                    | isci Query                                                                                                    | Impostazioni grig                                                                                                    | lia <u>?</u>                                                                                                    |              |                                                                                                    |                                                                                                    |                                                                                                    |                                                      |                                                                |                                                                                                    |     |                                                                                                    |                                                                                                    |  |                                                                                                    |  |                                                                                                    |  |
|                                                                                                    | XO                                                                                                    | 🖪 🖷 🙀                                                                                                    | 🤍   ← - =                                                                                                    | > - 🕓 🤶                                                                                                    |                                                                                                    |              |                                                                                                    |                                                                                                    |                                                                                                    |                                                      |                                                                |                                                                                                    |     |                                                                                                    |                                                                                                    |  |                                                                                                    |  |                                                                                                    |  |
| Azienda                                                                                                    | PROVA                                                                                                    | Azienda Prova                                                                                                    |                                                                                                    |                                                                                                    |                                                                                                    |              |                                                                                                    |                                                                                                    |                                                                                                    |                                                      |                                                                |                                                                                                    |     |                                                                                                    |                                                                                                    |  |                                                                                                    |  |                                                                                                    |  |
| Attività                                                                                                    | 01                                                                                                    | Attività principa                                                                                                    | ile                                                                                                    |                                                                                                    |                                                                                                    |              |                                                                                                    |                                                                                                    |                                                                                                    |                                                      |                                                                |                                                                                                    |     |                                                                                                    |                                                                                                    |  |                                                                                                    |  |                                                                                                    |  |
| ATEC0 2007                                                                                                    |                                                                                                    |                                                                                                    |                                                                                                    |                                                                                                    |                                                                                                    |              |                                                                                                    |                                                                                                    |                                                                                                    |                                                      |                                                                |                                                                                                    |     |                                                                                                    |                                                                                                    |  |                                                                                                    |  |                                                                                                    |  |
| ATECOFIN                                                                                                    |                                                                                                    |                                                                                                    |                                                                                                    |                                                                                                    |                                                                                                    |              |                                                                                                    |                                                                                                    |                                                                                                    |                                                      |                                                                |                                                                                                    |     |                                                                                                    |                                                                                                    |  |                                                                                                    |  |                                                                                                    |  |
| ISTAT                                                                                                    |                                                                                                    |                                                                                                    |                                                                                                    |                                                                                                    |                                                                                                    |              |                                                                                                    |                                                                                                    |                                                                                                    |                                                      |                                                                |                                                                                                    |     |                                                                                                    |                                                                                                    |  |                                                                                                    |  |                                                                                                    |  |
| Principale                                                                                                    | $\overline{\mathbb{V}}$                                                                                                    | Att. contabile                                                                                                    |                                                                                                    |                                                                                                    |                                                                                                    |              |                                                                                                    |                                                                                                    |                                                                                                    |                                                      |                                                                |                                                                                                    |     |                                                                                                    |                                                                                                    |  |                                                                                                    |  |                                                                                                    |  |
| Dati attività                                                                                                    |                                                                                                    |                                                                                                    | 7                                                                                                    |                                                                                                    |                                                                                                    |              |                                                                                                    |                                                                                                    |                                                                                                    |                                                      |                                                                |                                                                                                    |     |                                                                                                    |                                                                                                    |  |                                                                                                    |  |                                                                                                    |  |
| Tipo                                                                                                    | Azienda                                                                                                    |                                                                                                    | <u>.</u>                                                                                                    | Stagionale                                                                                                    | 🗌 In più luoghi 📄 Artigia                                                                                                    | ano iscritto |                                                                                                    |                                                                                                    |                                                                                                    |                                                      |                                                                |                                                                                                    |     |                                                                                                    |                                                                                                    |  |                                                                                                    |  |                                                                                                    |  |
| Regime IVA                                                                                                    | Normale                                                                                                    |                                                                                                    |                                                                                                    |                                                                                                    | •                                                                                                    |              |                                                                                                    |                                                                                                    |                                                                                                    |                                                      |                                                                |                                                                                                    |     |                                                                                                    |                                                                                                    |  |                                                                                                    |  |                                                                                                    |  |
| Data inizio                                                                                                    | 20/07/2                                                                                                    | 006                                                                                                    | Data fin                                                                                                    | • <u>_/_/</u>                                                                                                    | Obsoleto dal  _/_/_                                                                                                    |              |                                                                                                    |                                                                                                    |                                                                                                    |                                                      |                                                                |                                                                                                    |     |                                                                                                    |                                                                                                    |  |                                                                                                    |  |                                                                                                    |  |
| Dati generali                                                                                                    | Registri                                                                                                    | VA Dati IVA                                                                                                    | Dati Contabili                                                                                                    | Ammortamenti 🏻 🖉                                                                                                    | §ltri Dati                                                                                                    |              |                                                                                                    |                                                                                                    |                                                                                                    |                                                      |                                                                |                                                                                                    |     |                                                                                                    |                                                                                                    |  |                                                                                                    |  |                                                                                                    |  |
| Eserc. D                                                                                                    | ata inizio                                                                                                    | Data fine                                                                                                    | Regime                                                                                                    | Stato eserc. cont.                                                                                                    | Stato magazzino                                                                                                    | ŀ            |                                                                                                    |                                                                                                    |                                                                                                    |                                                      |                                                                |                                                                                                    |     |                                                                                                    |                                                                                                    |  |                                                                                                    |  |                                                                                                    |  |
| 2021 0                                                                                                    | 1/01/2021                                                                                                    | 31/12/2021                                                                                                    | Ordinaria                                                                                                    | Apertura esercizio                                                                                                    | Apertura magazzino effettuat                                                                                                    | a 🔺          |                                                                                                    |                                                                                                    |                                                                                                    |                                                      |                                                                |                                                                                                    |     |                                                                                                    |                                                                                                    |  |                                                                                                    |  |                                                                                                    |  |
| 2020 0                                                                                                    | 1/01/2020                                                                                                    | 31/12/2020                                                                                                    | Urdinaria<br>Ordinaria                                                                                                    | Chiusura esercizio                                                                                                    | Chiusura magazzino effettuat                                                                                                    | a            |                                                                                                    |                                                                                                    |                                                                                                    |                                                      |                                                                |                                                                                                    |     |                                                                                                    |                                                                                                    |  |                                                                                                    |  |                                                                                                    |  |
| 2018 0                                                                                                    | 1/01/2018                                                                                                    | 31/12/2018                                                                                                    | Ordinaria                                                                                                    | Chiusura esercizio                                                                                                    | Chiusura magazzino effettuat                                                                                                    | a            |                                                                                                    |                                                                                                    |                                                                                                    |                                                      |                                                                |                                                                                                    |     |                                                                                                    |                                                                                                    |  |                                                                                                    |  |                                                                                                    |  |
| 2017 0                                                                                                    | 1/01/2017                                                                                                    | 31/12/2017                                                                                                    | Ordinaria                                                                                                    | Chiusura esercizio                                                                                                    | Chiusura magazzino effettuat                                                                                                    | a            |                                                                                                    |                                                                                                    |                                                                                                    |                                                      |                                                                |                                                                                                    |     |                                                                                                    |                                                                                                    |  |                                                                                                    |  |                                                                                                    |  |
| 2016 0                                                                                                    | 1/01/2016                                                                                                    | 31/12/2016                                                                                                    | Ordinaria                                                                                                    | Chiusura esercizio                                                                                                    | Chiusura magazzino effettuat                                                                                                    | a            |                                                                                                    |                                                                                                    |                                                                                                    |                                                      |                                                                |                                                                                                    |     |                                                                                                    |                                                                                                    |  |                                                                                                    |  |                                                                                                    |  |
| 2015 0                                                                                                    | 1/01/2015                                                                                                    | 31/12/2015                                                                                                    | Ordinaria                                                                                                    | Chiusura esercizio                                                                                                    | Chiusura magazzino errettuat<br>Chiusura magazzino effettuat                                                                                                    |              |                                                                                                    |                                                                                                    |                                                                                                    |                                                      |                                                                |                                                                                                    |     |                                                                                                    |                                                                                                    |  |                                                                                                    |  |                                                                                                    |  |
| 2013 0                                                                                                    | 1/01/2013                                                                                                    | 31/12/2013                                                                                                    | Ordinaria                                                                                                    | Chiusura esercizio                                                                                                    | Chiusura magazzino effettuat                                                                                                    | a            |                                                                                                    |                                                                                                    |                                                                                                    |                                                      |                                                                |                                                                                                    |     |                                                                                                    |                                                                                                    |  |                                                                                                    |  |                                                                                                    |  |
| 2012 0                                                                                                    | 1/01/2012                                                                                                    | 31/12/2012                                                                                                    | Ordinaria                                                                                                    | Chiusura esercizio                                                                                                    | Chiusura magazzino effettuat                                                                                                    | a            |                                                                                                    |                                                                                                    |                                                                                                    |                                                      |                                                                |                                                                                                    |     |                                                                                                    |                                                                                                    |  |                                                                                                    |  |                                                                                                    |  |
| 2011 0                                                                                                    | 1/01/2011                                                                                                    | 31/12/2011                                                                                                    | Ordinaria                                                                                                    | Chiusura esercizio                                                                                                    | Chiusura magazzino errettuat<br>Chiusura magazzino effettuat                                                                                                    | a            |                                                                                                    |                                                                                                    |                                                                                                    |                                                      |                                                                |                                                                                                    |     |                                                                                                    |                                                                                                    |  |                                                                                                    |  |                                                                                                    |  |
| 2009 0                                                                                                    | 1/01/2009                                                                                                    | 31/12/2009                                                                                                    | Ordinaria                                                                                                    | Chiusura esercizio                                                                                                    | Chiusura magazzino effettuat                                                                                                    | a            |                                                                                                    |                                                                                                    |                                                                                                    |                                                      |                                                                |                                                                                                    |     |                                                                                                    |                                                                                                    |  |                                                                                                    |  |                                                                                                    |  |
| 2008 0                                                                                                    | 1/01/2008                                                                                                    | 31/12/2008                                                                                                    | Ordinaria                                                                                                    | Chiusura esercizio                                                                                                    | Chiusura magazzino effettuat                                                                                                    | a            |                                                                                                    |                                                                                                    |                                                                                                    |                                                      |                                                                |                                                                                                    |     |                                                                                                    |                                                                                                    |  |                                                                                                    |  |                                                                                                    |  |
|                                                                                                    | 1/01/2007                                                                                                    | 31/12/2007                                                                                                    | Urdinaria                                                                                                    | Chiusura esercizio                                                                                                    | Chiusura magazzino effettuat                                                                                                    |              |                                                                                                    |                                                                                                    |                                                                                                    |                                                      |                                                                |                                                                                                    |     |                                                                                                    |                                                                                                    |  |                                                                                                    |  |                                                                                                    |  |
| Attività                                                                                                    |                                                                                                    |                                                                                                    |                                                                                                    |                                                                                                    | - C                                                                                                    | ) X          |                                                                                                    |                                                                                                    |                                                                                                    |                                                      |                                                                |                                                                                                    |     |                                                                                                    |                                                                                                    |  |                                                                                                    |  |                                                                                                    |  |
| <u>F</u> ile <u>M</u> odifi                                                                                                    | ica <u>V</u> isua                                                                                                    | ilizza <u>I</u> nseris                                                                                                    | ci Query                                                                                                    | Impostazioni grigli                                                                                                    | a <u>?</u>                                                                                                    |              |                                                                                                    |                                                                                                    |                                                                                                    |                                                      |                                                                |                                                                                                    |     |                                                                                                    |                                                                                                    |  |                                                                                                    |  |                                                                                                    |  |
| Eile Modifi                                                                                                    | ica <u>V</u> isua<br>X ດ 🖣                                                                                                    | ilizza İnseris<br>🌉 💷 🙀 🧉                                                                                                    | ci Query<br>↓ (← - ⇒                                                                                                    | Impostazioni grigli                                                                                                    | a <u>?</u>                                                                                                    |              |                                                                                                    |                                                                                                    |                                                                                                    |                                                      |                                                                |                                                                                                    |     |                                                                                                    |                                                                                                    |  |                                                                                                    |  |                                                                                                    |  |
| Eile Modifi<br>D D R R R                                                                                                    | ica <u>V</u> isua<br>X N<br>ROVA A                                                                                                    | lizza Inseris<br>R M R C                                                                                                    | ci Query<br>↓ ← - ⇒<br>ord in fondo                                                                                                    | Impostazioni grigli<br>~   🕒   🦹<br>INS                                                                                                    | a <u>?</u>                                                                                                    |              |                                                                                                    |                                                                                                    |                                                                                                    |                                                      |                                                                |                                                                                                    |     |                                                                                                    |                                                                                                    |  |                                                                                                    |  |                                                                                                    |  |
| File Modifi<br>Zienda P<br>ttività 0                                                                                                    | ica <u>V</u> isua<br>X N<br>ROVA A<br>1 A                                                                                                    | ilizza Inseris<br>I IIII IIII IIIII IIIIIIIIIIIIIIIIIII                                                                                                    | ci Query<br>↓ ← - ⇒<br>ord in fondo                                                                                                    | Impostazioni grigli<br>·   <mark>S   ?</mark><br>INS                                                                                                    | a <u>?</u>                                                                                                    |              |                                                                                                    |                                                                                                    |                                                                                                    |                                                      |                                                                |                                                                                                    |     |                                                                                                    |                                                                                                    |  |                                                                                                    |  |                                                                                                    |  |
| File Modifi<br>D D E C<br>zienda P<br>ttività 0<br>TECO 2007                                                                                                    | ica Visua<br>K R ROVA A<br>1 A                                                                                                    | alizza [nseris                                                                                                    | ci Query<br>↓    ←  →  ⇒<br>ord in fondo                                                                                                    | Impostazioni grigli<br>~   <mark>S</mark>   <b>P</b><br>INS                                                                                                    | a <u>?</u>                                                                                                    |              |                                                                                                    |                                                                                                    |                                                                                                    |                                                      |                                                                |                                                                                                    |     |                                                                                                    |                                                                                                    |  |                                                                                                    |  |                                                                                                    |  |
| Eile Modifi<br>Zienda P<br>Nività 0<br>TECO 2007<br>TECOFIN                                                                                                    | ica <u>V</u> isua<br>X N<br>ROVA A<br>1 A                                                                                                    | Ilizza [nseris                                                                                                    | ci Query<br>↓ ← - ⇒<br>ord in fondo                                                                                                    | Impostazioni grigli<br>~   <mark>C</mark>   🏾                                                                                                    | a <u>2</u>                                                                                                    |              |                                                                                                    |                                                                                                    |                                                                                                    |                                                      |                                                                |                                                                                                    |     |                                                                                                    |                                                                                                    |  |                                                                                                    |  |                                                                                                    |  |
| Eile Modifi<br>Zienda P<br>ttività 0<br>TECO 2007<br>TECOFIN<br>STAT                                                                                                    | ica <u>V</u> isua<br>X N ROVA A<br>1 A                                                                                                    | Ilizza Inseris<br>Time Inserisci reco<br>Inserisci reco<br>ttività principale                                                                                                    | ci Query                                                                                                    | Impostazioni grigli<br>·   S   ?<br>INS                                                                                                    | a <u>î</u>                                                                                                    |              |                                                                                                    |                                                                                                    |                                                                                                    |                                                      |                                                                |                                                                                                    |     |                                                                                                    |                                                                                                    |  |                                                                                                    |  |                                                                                                    |  |
| File     Modifi       zienda     P       ttività     0       TECO 2007     T       TECOFIN     STAT       STAT     D                                                                                                    | ica Visua<br>X N ROVA A<br>1 A                                                                                                    | alizza Inseris<br>Imperiation incipale<br>to constabile                                                                                                    | ci Query  <br>↓   ← · · ⇒<br>ord in fondo                                                                                                    | Impostazioni grigli<br>·   S   S  <br>INS                                                                                                    | a <u>2</u>                                                                                                    |              |                                                                                                    |                                                                                                    |                                                                                                    |                                                      |                                                                |                                                                                                    |     |                                                                                                    |                                                                                                    |  |                                                                                                    |  |                                                                                                    |  |
| File     Modifi       Image: State State S                                                                                                    | ica Visua<br>X ROVA A<br>1 A<br>A                                                                                                    | tizza Inseris<br>Imperisci recu<br>Inserisci recu<br>ttività principale<br>t. contabile                                                                                                    | ci Query<br>↓ ← · · ⇒<br>ord in fondo                                                                                                    | Impostazioni grigli<br>V                                                                                                    | a 2                                                                                                    |              |                                                                                                    |                                                                                                    |                                                                                                    |                                                      |                                                                |                                                                                                    |     |                                                                                                    |                                                                                                    |  |                                                                                                    |  |                                                                                                    |  |
| <u>File Modifi</u><br>zienda P<br>ttività 0<br>TECO 2007 T<br>TECOFIN<br>STAT P<br>Principale<br>Dati attività T<br>Tipo                                                                                                    | ica Visua<br>X O<br>ROVA A<br>1 A<br>1 A<br>Azienda                                                                                                    | Ilizza Inseris<br>Ilizza Inserisci reco<br>ttività principale<br>t. contabile                                                                                                    | ci Query<br>$  \leftarrow \cdot \Rightarrow$<br>ord in fondo                                                                                                    | Impostazioni grigli<br>V S V<br>INS<br>Stagionale                                                                                                    | a 2<br>□ In più luoghi □ Artigia                                                                                                    | no iscritto  |                                                                                                    |                                                                                                    |                                                                                                    |                                                      |                                                                |                                                                                                    |     |                                                                                                    |                                                                                                    |  |                                                                                                    |  |                                                                                                    |  |
| Eile Modifi<br>Zienda P<br>ttività 0<br>TECO 2007<br>TECOFIN<br>STAT<br>Principale<br>Dati attività<br>Tipo<br>Regime IVA                                                                                                    | ca Visua<br>ROVA A<br>1 A<br>Azienda<br>Normale                                                                                                    | Ilizza Inseris<br>Imperiation Inserisci reconstructività principale<br>t. contabile                                                                                                    | ci Query<br>↓   ← → ⇒<br>ord in fondo                                                                                                    | Impostazioni grigli<br>INS Stagionale                                                                                                    | a 2                                                                                                    | no iscritto  |                                                                                                    |                                                                                                    |                                                                                                    |                                                      |                                                                |                                                                                                    |     |                                                                                                    |                                                                                                    |  |                                                                                                    |  |                                                                                                    |  |
| Eile Modifi<br>Zienda P<br>ttività 0<br>TECO 2007<br>TECOFIN<br>STAT<br>Vrincipale<br>Dati attività<br>Tipo<br>Regime IVA<br>Data inizio                                                                                                    | ca Visua<br>ROVA A<br>1 A<br>Azienda<br>Normale<br>20/07/200                                                                                                    | alizza Inseris<br>Imserisci recu<br>Inserisci recu<br>Itività principale<br>L. contabile                                                                                                    | ci Query                                                                                                    | Impostazioni grigli<br>INS INS Stagionale                                                                                                    | a 2                                                                                                    | no iscritto  |                                                                                                    |                                                                                                    |                                                                                                    |                                                      |                                                                |                                                                                                    |     |                                                                                                    |                                                                                                    |  |                                                                                                    |  |                                                                                                    |  |
| File         Modifi           Image: Second Second Secon                                                                                                    | ca Visua<br>ROVA A<br>1 A<br>Azienda<br>Normale<br>20/07/200                                                                                                    | alizza Inseris<br>alizza Inseris<br>alizza Inserisci recc<br>ttività principale<br>t. contabile<br>t. contabile<br>ali<br>bla                                                                                                    | ci Query                                                                                                    | Impostazioni grigli<br>INS Stagionale                                                                                                    | a 2<br>In più luoghi                                                                                                    | no iscritto  |                                                                                                    |                                                                                                    |                                                                                                    |                                                      |                                                                |                                                                                                    |     |                                                                                                    |                                                                                                    |  |                                                                                                    |  |                                                                                                    |  |
| File Modifi<br>California (Construction)<br>TECO 2007<br>TECO 2007<br>TECO 2007<br>TECO 1007<br>TECO 1007<br>TECO | ca Visua<br>ROVA A<br>1 A<br>1 A<br>1 A<br>1 A<br>1 A<br>1 A<br>1 A                                                                                                    | A) Dati IVA                                                                                                    | ci Query                                                                                                    | Impostazioni grigli<br>INS Stagionale                                                                                                    | a 2                                                                                                    | no iscritto  |                                                                                                    |                                                                                                    |                                                                                                    |                                                      |                                                                |                                                                                                    |     |                                                                                                    |                                                                                                    |  |                                                                                                    |  |                                                                                                    |  |
| File         Modifier           Image: Science and a science and a sci                                                                                                    | ca Visua<br>ROVA A<br>1 A<br>1 A<br>1 A<br>1 A<br>1 A<br>1 A<br>1 A                                                                                                    | Alizza Inseris<br>Alizza Inseris<br>Alizza Inserisci recci<br>tività principale<br>t. contabile<br>C. Contabile<br>C. Contabil                                                                            | ci Query                                                                                                    | Impostazioni grigli<br>INS Stagionale                                                                                                    | a 2<br>In più luoghi                                                                                                    | no iscritto  |                                                                                                    |                                                                                                    |                                                                                                    |                                                      |                                                                |                                                                                                    |     |                                                                                                    |                                                                                                    |  |                                                                                                    |  |                                                                                                    |  |
| File         Modifier           Image: Second and and and and and and and and and a                                                                                                    | ca Visua<br>ROVA A<br>1 A<br>Azienda<br>Normale<br>20/07/200<br>Registri IV.<br>a inizio                                                                                                    | Alizza Inseris<br>Alizza Inseris<br>Inserisci recorditività principale<br>t. contabile<br>C<br>Al Dati IVA<br>Data fine<br>VA Dati IVA                                                                                                    | ci Query                                                                                                    | Impostazioni grigli<br>INS Stagionale<br>//// Ammortamenti All Stato esere. cont.<br>Ammortamenti All                                                                                                    | a 2                                                                                                    | no iscritto  |                                                                                                    |                                                                                                    |                                                                                                    |                                                      |                                                                |                                                                                                    |     |                                                                                                    |                                                                                                    |  |                                                                                                    |  |                                                                                                    |  |
| File Modiffi<br>Carlenda P<br>Sidenda P<br>File Co 2007<br>TECOFIN<br>TECOFIN<br>TATI<br>Dati attività<br>Dati generali<br>Eserc. Dat<br>Eserc. Dat                                                                                                    | ca Visua<br>ROVA A<br>1 A<br>Azienda<br>Azienda<br>Normale<br>20/07/200<br>Registri IV.<br>a inizio<br>Registri I<br>Registri I<br>ata inizio                                                                                                    | Alizza Inseris<br>Alizza Inseris<br>Alizza Inserisci recor<br>tività principale<br>t. contabile<br>Contabile<br>Contabile | ci Query                                                                                                    | Impostazioni grigli<br>INS Stagionale Stagionale                                                                                                    | a 2                                                                                                    | no iscritto  |                                                                                                    |                                                                                                    |                                                                                                    |                                                      |                                                                |                                                                                                    |     |                                                                                                    |                                                                                                    |  |                                                                                                    |  |                                                                                                    |  |
| File         Modifier           Image: Second second sec                                                                                                    | ca Visua<br>ROVA A<br>1 A<br>1 A<br>Azienda<br>Normale<br>20/07/200<br>Registri IV/<br>a inizio<br>1/01/2018                                                                                                    | Izza     Inseris       Image: Inserist record     Inserist record       Inserist record     Inserist record       Image: Inserist record     Inserist record       Image: Inserist record     Image: Image: Image                                                                                                    | ci Query<br>L ←                                                                                                    | Impostazioni grigli<br>INS Stagionale<br>                                                                                                    | a 2                                                                                                    | no iscritto  |                                                                                                    |                                                                                                    |                                                                                                    |                                                      |                                                                |                                                                                                    |     |                                                                                                    |                                                                                                    |  |                                                                                                    |  |                                                                                                    |  |
| File         Modifi           File         Modifi           Sizienda         P           Sizienda         P           TECO2007         P           TECO2107         T           TECO2107         T           TAT         P           Topo         P           Dati attività         Dati generali           Eserc.         D           Dati generali         Eserc.           Dati generali         Eserc.           Dati generali         Eserc.           Dati generali         Eserc.           Dati generali         Eserc.           Dati generali         Eserc.                                                                                                    | ca <u>Visua</u><br>ROVA A<br>1 A<br>1 A<br>Azienda<br>Normale<br>20/07/200<br>Registri IV<br>a inizio<br>1 Registri I<br>1 ata inizio<br>1/01/2017<br>1/01/2017                                                                                                    | Iizza Inseris<br>Iizza Inseris<br>Iiizza Inserisci recci<br>Iiività principale<br>L contabile<br>↓<br>Iiii<br>A Dati IVA<br>Data fine<br>VA Dati IVA<br>Data fine<br>31/12/2017<br>31/12/2017                                                                                                    | ci Query                                                                                                    | Impostazioni grigli<br>INS IS IS Ammotamenti All Ammotamenti All Stato eserc. cont. Atta esercicio Dhisura esercicio Dhisura esercicio                                                                                                    | a 2<br>In più luoghi Attigia<br>Obsoleto dal ////<br>tri Dali<br>Stato magazzino<br>Chiusura magazzino effettual<br>Chiusura magazzino effettual<br>Chiusura magazzino effettual                                                                                                    |              |                                                                                                    |                                                                                                    |                                                                                                    |                                                      |                                                                |                                                                                                    |     |                                                                                                    |                                                                                                    |  |                                                                                                    |  |                                                                                                    |  |
| File         Modifier           Image: Second Second Sec                                                                                                    | ca Visue     C      C     C                                                                                                    | Alizza Inseris<br>Alizza Inseris<br>Alizza Inserisci recor<br>tività principale<br>t. contabile<br>L. contabile<br>L. contabil                                                                            | ci Query<br>Query<br>Contention<br>Contention<br>C                                                             | Impostazioni grigli<br>INS Stagionale<br>//// Ammortamenti 4 Stato eserc. cont.<br>Ammortamenti 4 Stato eserc. cont.<br>Chiusura esercizio<br>Chiusura esercizio<br>Chiusura esercizio<br>Chiusura esercizio                                                                                                    | a 2<br>In più luoghi Artigia<br>Obsoleto dal ////<br>tri Dati<br>Stato magazzino<br>Chiusua magazzino effettuat<br>Chiusua magazzino effettuat<br>Chiusua magazzino effettuat<br>Chiusua magazzino effettuat<br>Chiusua magazzino effettuat<br>Chiusua magazzino effettuat                                                                                                    |              |                                                                                                    |                                                                                                    |                                                                                                    |                                                      |                                                                |                                                                                                    |     |                                                                                                    |                                                                                                    |  |                                                                                                    |  |                                                                                                    |  |
| File         Modifi           Image: Second second secon                                                                                                    | ca Visua<br>Rova A<br>1 A<br>Azienda<br>Normale<br>20/07/2010<br>Registri IV<br>a inizio<br>1/01/2015<br>1/01/2015<br>1/01/2015                                                                                                    | Iizza Inseris<br>IIIZZA Inseris<br>IIIZZA<br>IIIIZZA<br>IIIIIIIIIIIIIIIIIIIII                                                                                                    | ci Query<br>L ( + - + - + - + - + - + - + - + - + - +                                                                                                    | Impostazioni grigli<br>INS Stagionale Stagionale INS Ammortamenti 🍐 Stato eserc. cont. Ammortamenti 🍐 Stato eserc. cont. Chiusura esercizio Chiusura esercizio Chiusura esercizio Chiusura esercizio                                                                                                    | a 2<br>In più luoghi Artigia<br>Obsoleto dal/_/_<br>ti Dati  <br>Stato magazzino effettual<br>Chiusura magazzino effettual<br>Chiusura magazzino effettual<br>Chiusura magazzino effettual<br>Chiusura magazzino effettual<br>Chiusura magazzino effettual                                                                                                    |              |                                                                                                    |                                                                                                    |                                                                                                    |                                                      |                                                                |                                                                                                    |     |                                                                                                    |                                                                                                    |  |                                                                                                    |  |                                                                                                    |  |
| File         Modifi           Image: Second Second Secon                                                                                                    | Call         Visual         A           ROVA         A         A           T         A         A           T         A         A           Visual         A         A           Visual         A         A                                                                                                    | Iizza Inseris<br>Iizza Inseris<br>IIIIIIIIIIIIIIIIIIIIIIIIIIIIIIIIIIII                                                                                                    | ci Query<br>La Contabili<br>Data fine<br>Data Contabili<br>Regime I<br>Dati Contabili<br>Regime I<br>Dati Contabili<br>Crdinaria<br>Ordinaria<br>Ordinaria<br>Ordinaria                                                                                                    | Impostazioni grigli<br>INS INS INS INS Ammotamenti All Stato eserci. cont. Ammotamenti All Stato eserci.cont. Chiusura esercizio Chiusura esercizio Chiusura esercizio Chiusura esercizio Chiusura esercizio Chiusura esercizio Chiusura esercizio                                                                                                    | a 2<br>In più luoghi Attigia<br>Obsoleto dal<br>tri Dati ]<br>Stato magazzino<br>Chiusua magazzino effettual<br>Chiusua magazzino effettual<br>Chiusua magazzino effettual<br>Chiusua magazzino effettual<br>Chiusua magazzino effettual<br>Chiusua magazzino effettual<br>Chiusua magazzino effettual<br>Chiusua magazzino effettual<br>Chiusua magazzino effettual<br>Chiusua magazzino effettual                                                                                                    |              |                                                                                                    |                                                                                                    |                                                                                                    |                                                      |                                                                |                                                                                                    |     |                                                                                                    |                                                                                                    |  |                                                                                                    |  |                                                                                                    |  |
| File         Modifier           Image: Second Second Sec                                                                                                    | ca         Visue           R0VA         A           R0VA         A                                                                                                    | Alizza Inseris<br>Alizza Inserisci reco<br>Inserisci reco<br>Inseris                                                                                                    | ci Query                                                                                                    | Impostazioni grigli<br>INS INS INS INS INS INS INS INS INS INS                                                                                                    | a 2<br>In più luoghi Artigia<br>Obsoleto dal ////<br>tri Dati<br>Stato magazzino<br>Chiusura magazzino effettuat<br>Chiusura magazzino effettuat<br>Chiusura magazzino effettuat<br>Chiusura magazzino effettuat<br>Chiusura magazzino effettuat<br>Chiusura magazzino effettuat<br>Chiusura magazzino effettuat<br>Chiusura magazzino effettuat<br>Chiusura magazzino effettuat<br>Chiusura magazzino effettuat<br>Chiusura magazzino effettuat<br>Chiusura magazzino effettuat<br>Chiusura magazzino effettuat<br>Chiusura magazzino effettuat                                                                                                    |              |                                                                                                    |                                                                                                    |                                                                                                    |                                                      |                                                                |                                                                                                    |     |                                                                                                    |                                                                                                    |  |                                                                                                    |  |                                                                                                    |  |
| File         Modifi           Image: Second and and and and and and and and and a                                                                                                    | Call         Visual         Call           R0VA         A         F         R0VA         F         R0VA         F         R0VA         F         R0VA         F         R0VA         F         R0VA         F         R0VA         F         R0VA         F         R0VA         F         R0VA         F         R0VA         F         R0VA         F         R0VA         R0VA <t< td=""><td>Izza         Inseris           Image: Inserist record         Inserist record           Inserist record         Inserist record           Image: Inserist record         Image: Image: Imag</td><td>ci Query<br/>Li (</td><td>Impostazioni grigli<br/>INS INS INS INS INS INS INS INS INS INS</td><td>a 2<br/>In più luoghi Artigia<br/>Obsoleto dal/_/<br/>ti Dati  <br/>Stato magazzino<br/>fettual<br/>Chiusua magazzino effettual<br/>Chiusua magazzino effettual<br/>Chiusua magazzino effettual<br/>Chiusua magazzino effettual<br/>Chiusua magazzino effettual<br/>Chiusua magazzino effettual<br/>Chiusua magazzino effettual<br/>Chiusua magazzino effettual<br/>Chiusua magazzino effettual<br/>Chiusua magazzino effettual<br/>Chiusua magazzino effettual<br/>Chiusua magazzino effettual<br/>Chiusua magazzino effettual<br/>Chiusua magazzino effettual</td><td></td></t<>                                                                                                    | Izza         Inseris           Image: Inserist record         Inserist record           Inserist record         Inserist record           Image: Inserist record         Image: Image: Imag                                                                                                    | ci Query<br>Li (                                                                                                    | Impostazioni grigli<br>INS INS INS INS INS INS INS INS INS INS                                                                                                    | a 2<br>In più luoghi Artigia<br>Obsoleto dal/_/<br>ti Dati  <br>Stato magazzino<br>fettual<br>Chiusua magazzino effettual<br>Chiusua magazzino effettual<br>Chiusua magazzino effettual<br>Chiusua magazzino effettual<br>Chiusua magazzino effettual<br>Chiusua magazzino effettual<br>Chiusua magazzino effettual<br>Chiusua magazzino effettual<br>Chiusua magazzino effettual<br>Chiusua magazzino effettual<br>Chiusua magazzino effettual<br>Chiusua magazzino effettual<br>Chiusua magazzino effettual<br>Chiusua magazzino effettual                                                                                                    |              |                                                                                                    |                                                                                                    |                                                                                                    |                                                      |                                                                |                                                                                                    |     |                                                                                                    |                                                                                                    |  |                                                                                                    |  |                                                                                                    |  |
| File         Modifi           Image: Second Second Secon                                                                                                    | Call         Visual         A           ROVA         A         A           T         A         A           T         A         A           A         C         A           A         C         A           A         C         C           A         C         C           A         C         C           A         C         C           A         C         C           A         C         C           A         C         C           C         C         C           A         C         C           C         C         C           C         C         C           C         C         C           C         C         C           C         C         C           C         C         C           C         C         C           C         C         C           C         C         C           C         C         C           C         C         C           C         C <t< td=""><td>Izza         Inseris           Image: Inserist record         Image: Inserist record           Image: Inserist record         Image: Inserist record           Image: Inserist record         Image: Inserist record           Image: Inserist record         Image: Image: Im</td><td>ci Query<br/>Query<br/>Carl and an and an and an and an and an and an and an and an and an and an and an and an and an and an and an and an and an and an and an and an and an and an and an and an and an and an and an and an and an and an and an and an an an an an an an an an an an an an</td><td>Impostazioni grigli<br/>INS INS INS INS Ammotamenti All Atta esercizo Chiusura esercizio Chiusura esercizio</td><td>a 2<br/>In più luoghi Attigia<br/>Obsoleto dal ////<br/>tri Dati Stato magazzino effettuat<br/>Chiusua magazzino effettuat<br/>Chiusua magazzino effettuat</td><td>App</td></t<>                                                                                                    | Izza         Inseris           Image: Inserist record         Image: Inserist record           Image: Inserist record         Image: Inserist record           Image: Inserist record         Image: Inserist record           Image: Inserist record         Image: Image: Im                                                                                                    | ci Query<br>Query<br>Carl and an and an and an and an and an and an and an and an and an and an and an and an and an and an and an and an and an and an and an and an and an and an and an and an and an and an and an and an and an and an and an and an an an an an an an an an an an an an                                                                                                    | Impostazioni grigli<br>INS INS INS INS Ammotamenti All Atta esercizo Chiusura esercizio Chiusura esercizio | a 2<br>In più luoghi Attigia<br>Obsoleto dal ////<br>tri Dati Stato magazzino effettuat<br>Chiusua magazzino effettuat<br>Chiusua magazzino effettuat                                                                                                    | App          |                                                                                                    |                                                                                                    |                                                                                                    |                                                      |                                                                |                                                                                                    |     |                                                                                                    |                                                                                                    |  |                                                                                                    |  |                                                                                                    |  |
| File         Modifier           Image: Second and an and an an an an an an an an an an an an an                                                                                                    | Ca         Visuance           ROVA         A           ROVA         A           ROVA         A           ROVA         A           ROVA         A           I         A           I         A           I         A           I         A           I         A           I         A           I         A           I         A           I         A           Registri         Normale           Registri         IV/07/2016           I         Registri           I         Registri           V/01/2017         V01/2018           V01/2018         V01/2018           V01/2012         V01/2018           V01/2012         V01/2018           V01/2012         V01/2018           V01/2014         V01/2018           V01/2015         V1/2018           V01/2014         V1/2018                                                                                                    |                                                                                                    | ci Query i (                                                                                                    | INS Stagionale                                                                                                    | a 2 In più luoghi Artigia Obsoleto dal //// tri Dati Stato magazzino Chiusura magazzino Chiusura Chiusura magazzino Chiusura Chiusura magazzino Chiusura Chiusura magazzino Chiusura Chiusura Chiusu |              |                                                                                                    |                                                                                                    |                                                                                                    |                                                      |                                                                |                                                                                                    |     |                                                                                                    |                                                                                                    |  |                                                                                                    |  |                                                                                                    |  |
| File         Modifi           Image: Second and and and and and and and and and a                                                                                                    | Call         Visual         Call           R0VA         A         A           R0VA         A         F           R0VA         A         F           R0VA         A         F           R0VA         A         F           R0VA         A         F           R0VA         A         F           R0VA         A         F           R0VA         A         F           R0VA         A         A           R0VA         A         A <tr td="">         A           <td< td=""><td></td><td>ci Query<br/>Query<br/>Carl and a constant<br/>Carl and a constant<br/>Carl and a constant<br/>Constant<br/>Consta</td><td>Impostazioni grigli<br/>INS INS INS INS INS INS INS INS INS INS</td><td>a 2<br/>In più luoghi Artigia<br/>Obsoleto dal/_/_<br/>tri Dati<br/>Stato magazzino effettuat<br/>Chiusua magazzino effettuat<br/>Chiusua magazzino effettuat</td><td></td></td<></tr> <tr><td>File         Modifier           File         Modifier           Scienda         P           TECOPIN         0           TECOPIN         0           Table         0           Table         0           Tecopin         0           Table         0           Dati attività         0           Dati generali         0           Eserc.         0           2016 0°         2016 0°           2010 0°         2010 0°           2010 0°         2010 0°           2010 0°         2010 0°           2010 0°         2010 0°           2000 0°         2000 0°           2000 0°         2000 0°           2000 0°         2000 0°           2000 0°         2000 0°           2000 0°         2000 0°           2000 0°         2000 0°           2000 0°         2000 0°           2000 0°         2000 0°           2000 0°         2000 0°           2000 0°         2000 0°           2000 0°         2000 0°</td><td>Rova         Yisuzan           Rova         R           Rova         Rova           Rova         Rova           Rova         Rova</td><td>Izza         Inseris           Image: Inserist record         Inserist record           Inserist record         Inserist record           Image: Inserist record         Image: Image: Ima</td><td>ci Query<br/>Li I I I I I I I I I I I I I I I I I I I</td><td>Impostazioni grigli<br/>INS INS INS INS INS INS INS INS INS INS</td><td>a 2<br/>In più luoghi Artigia<br/>Obsoleto dal<br/>Obsoleto dal<br/>tri Dati ]<br/>Stato magazzino<br/>Chiusua magazzino effettuat<br/>Chiusua magazzino effettuat</td><td>App</td></tr> <tr><td>File         Modifier           Image: Second second sec</td><td>Call         Visual         A           ROVA         A         A           T         A         A           T         A         A           T         A         A           A         A         A           B         B         B           A         A         A           A         B         B           A         B         B           B         B         B           A         B         B           B         B         B           B         B         B           B         B         B           B         B         B           B         B         B           A         B         B           A         B         B           A         B         B           A         B         B           A         B         B           A         B         B           A         B         B           A         B         B           A         B         B           A         B         <t< td=""><td></td><td>ci Query ci Query ci</td><td></td><td>a 2<br/>In più luoghi Attigia<br/>Obsoleto dal ////<br/>tri Dati<br/>Stato magazzino<br/>Chiusur magazzino effettual<br/>Chiusur magazzino effettual</td><td></td></t<></td></tr> |                                                                                                    | ci Query<br>Query<br>Carl and a constant<br>Carl and a constant<br>Carl and a constant<br>Constant<br>Consta | Impostazioni grigli<br>INS INS INS INS INS INS INS INS INS INS                                                                                                    | a 2<br>In più luoghi Artigia<br>Obsoleto dal/_/_<br>tri Dati<br>Stato magazzino effettuat<br>Chiusua magazzino effettuat<br>Chiusua magazzino effettuat                                                                                                    |              | File         Modifier           File         Modifier           Scienda         P           TECOPIN         0           TECOPIN         0           Table         0           Table         0           Tecopin         0           Table         0           Dati attività         0           Dati generali         0           Eserc.         0           2016 0°         2016 0°           2010 0°         2010 0°           2010 0°         2010 0°           2010 0°         2010 0°           2010 0°         2010 0°           2000 0°         2000 0°           2000 0°         2000 0°           2000 0°         2000 0°           2000 0°         2000 0°           2000 0°         2000 0°           2000 0°         2000 0°           2000 0°         2000 0°           2000 0°         2000 0°           2000 0°         2000 0°           2000 0°         2000 0°           2000 0°         2000 0° | Rova         Yisuzan           Rova         R           Rova         Rova           Rova         Rova           Rova         Rova | Izza         Inseris           Image: Inserist record         Inserist record           Inserist record         Inserist record           Image: Inserist record         Image: Image: Ima | ci Query<br>Li I I I I I I I I I I I I I I I I I I I | Impostazioni grigli<br>INS INS INS INS INS INS INS INS INS INS | a 2<br>In più luoghi Artigia<br>Obsoleto dal<br>Obsoleto dal<br>tri Dati ]<br>Stato magazzino<br>Chiusua magazzino effettuat<br>Chiusua magazzino effettuat | App | File         Modifier           Image: Second second sec | Call         Visual         A           ROVA         A         A           T         A         A           T         A         A           T         A         A           A         A         A           B         B         B           A         A         A           A         B         B           A         B         B           B         B         B           A         B         B           B         B         B           B         B         B           B         B         B           B         B         B           B         B         B           A         B         B           A         B         B           A         B         B           A         B         B           A         B         B           A         B         B           A         B         B           A         B         B           A         B         B           A         B <t< td=""><td></td><td>ci Query ci Query ci</td><td></td><td>a 2<br/>In più luoghi Attigia<br/>Obsoleto dal ////<br/>tri Dati<br/>Stato magazzino<br/>Chiusur magazzino effettual<br/>Chiusur magazzino effettual</td><td></td></t<> |  | ci Query ci Query ci |  | a 2<br>In più luoghi Attigia<br>Obsoleto dal ////<br>tri Dati<br>Stato magazzino<br>Chiusur magazzino effettual<br>Chiusur magazzino effettual |  |
|                                                                                                    | ci Query<br>Query<br>Carl and a constant<br>Carl and a constant<br>Carl and a constant<br>Constant<br>Consta                                                                                                    | Impostazioni grigli<br>INS INS INS INS INS INS INS INS INS INS                                                                                                    | a 2<br>In più luoghi Artigia<br>Obsoleto dal/_/_<br>tri Dati<br>Stato magazzino effettuat<br>Chiusua magazzino effettuat<br>Chiusua magazzino effettuat                                                                                                    |                                                                                                    |                                                                                                    |              |                                                                                                    |                                                                                                    |                                                                                                    |                                                      |                                                                |                                                                                                    |     |                                                                                                    |                                                                                                    |  |                                                                                                    |  |                                                                                                    |  |
| File         Modifier           File         Modifier           Scienda         P           TECOPIN         0           TECOPIN         0           Table         0           Table         0           Tecopin         0           Table         0           Dati attività         0           Dati generali         0           Eserc.         0           2016 0°         2016 0°           2010 0°         2010 0°           2010 0°         2010 0°           2010 0°         2010 0°           2010 0°         2010 0°           2000 0°         2000 0°           2000 0°         2000 0°           2000 0°         2000 0°           2000 0°         2000 0°           2000 0°         2000 0°           2000 0°         2000 0°           2000 0°         2000 0°           2000 0°         2000 0°           2000 0°         2000 0°           2000 0°         2000 0°           2000 0°         2000 0°                                                                                                    | Rova         Yisuzan           Rova         R           Rova         Rova           Rova         Rova           Rova         Rova                                                                                                    | Izza         Inseris           Image: Inserist record         Inserist record           Inserist record         Inserist record           Image: Inserist record         Image: Image: Ima                                                                                                    | ci Query<br>Li I I I I I I I I I I I I I I I I I I I                                                                                                    | Impostazioni grigli<br>INS INS INS INS INS INS INS INS INS INS                                                                                                    | a 2<br>In più luoghi Artigia<br>Obsoleto dal<br>Obsoleto dal<br>tri Dati ]<br>Stato magazzino<br>Chiusua magazzino effettuat<br>Chiusua magazzino effettuat                                                                                                    | App          |                                                                                                    |                                                                                                    |                                                                                                    |                                                      |                                                                |                                                                                                    |     |                                                                                                    |                                                                                                    |  |                                                                                                    |  |                                                                                                    |  |
| File         Modifier           Image: Second second sec                                                                                                    | Call         Visual         A           ROVA         A         A           T         A         A           T         A         A           T         A         A           A         A         A           B         B         B           A         A         A           A         B         B           A         B         B           B         B         B           A         B         B           B         B         B           B         B         B           B         B         B           B         B         B           B         B         B           A         B         B           A         B         B           A         B         B           A         B         B           A         B         B           A         B         B           A         B         B           A         B         B           A         B         B           A         B <t< td=""><td></td><td>ci Query ci Query ci</td><td></td><td>a 2<br/>In più luoghi Attigia<br/>Obsoleto dal ////<br/>tri Dati<br/>Stato magazzino<br/>Chiusur magazzino effettual<br/>Chiusur magazzino effettual</td><td></td></t<>                                                                                                    |                                                                                                    | ci Query ci Query ci                                                                                                    |                                                                                                    | a 2<br>In più luoghi Attigia<br>Obsoleto dal ////<br>tri Dati<br>Stato magazzino<br>Chiusur magazzino effettual<br>Chiusur magazzino effettual                                                                                                    |              |                                                                                                    |                                                                                                    |                                                                                                    |                                                      |                                                                |                                                                                                    |     |                                                                                                    |                                                                                                    |  |                                                                                                    |  |                                                                                                    |  |

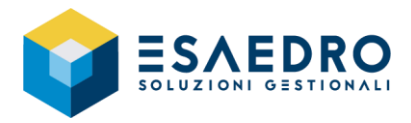

Al salvataggio della maschera, la riga dell'esercizio 2022 è correttamente riportata in alto come nell'esempio a fianco.

|   | Eserc. Data inizio | Data fine  | Regime    | Stato eserc. cont. | Stato magazzino               | 1          |
|---|--------------------|------------|-----------|--------------------|-------------------------------|------------|
| Þ | 2022 01/01/2022    | 31/12/2022 | Ordinaria | Nuovo esercizio    | Nuovo esercizio               | <b>T</b> • |
| Г | 2021 01/01/2021    | 31/12/2021 | Ordinaria | Apertura esercizio | Apertura magazzino effettuata |            |
|   | 2020 01/01/2020    | 31/12/2020 | Ordinaria | Chiusura esercizio | Chiusura magazzino effettuata |            |
| Г | 2019 01/01/2019    | 31/12/2019 | Ordinaria | Chiusura esercizio | Chiusura magazzino effettuata |            |
|   | 2018 01/01/2018    | 31/12/2018 | Ordinaria | Chiusura esercizio | Chiusura magazzino effettuata |            |
|   | 2017 01/01/2017    | 31/12/2017 | Ordinaria | Chiusura esercizio | Chiusura magazzino effettuata |            |
|   | 2016 01/01/2016    | 31/12/2016 | Ordinaria | Chiusura esercizio | Chiusura magazzino effettuata | -          |
|   | 2015 01/01/2015    | 31/12/2015 | Ordinaria | Chiusura esercizio | Chiusura magazzino effettuata | T          |
|   | 2014 01/01/2014    | 31/12/2014 | Ordinaria | Chiusura esercizio | Chiusura magazzino effettuata | Τ.         |
|   | 2013 01/01/2013    | 31/12/2013 | Ordinaria | Chiusura esercizio | Chiusura magazzino effettuata | T          |
|   | 2012 01/01/2012    | 31/12/2012 | Ordinaria | Chiusura esercizio | Chiusura magazzino effettuata | +          |
|   | 2011 01/01/2011    | 31/12/2011 | Ordinaria | Chiusura esercizio | Chiusura magazzino effettuata | T          |
|   | 2010 01/01/2010    | 31/12/2010 | Ordinaria | Chiusura esercizio | Chiusura magazzino effettuata | T          |
|   | 2009 01/01/2009    | 31/12/2009 | Ordinaria | Chiusura esercizio | Chiusura magazzino effettuata | <b>—</b>   |
|   | 2008 01/01/2008    | 31/12/2008 | Ordinaria | Chiusura esercizio | Chiusura magazzino effettuata | •          |

Qualora siano gestite in e/ più attività IVA e/o CONTABILI, è necessario eseguire le suddette operazioni per ogni tipologia di attività.

Per fare questo, eseguire il programma Archivi – Azienda/Parametri – Attività – query Attività, che permette di richiamare tutte le attività gestite.

### 1.3.3 Modifica serie numerazione documenti

### Questa procedura deve essere eseguita dalle sole aziende che hanno valorizzato il campo Serie numerazione documento con l'anno di lavoro (esempio Fattura / DDT / Impegno avente Num. Documento 1/21).

Eseguire il programma *Magazzino – Tabelle – Tipi documento –* query ? *Tipo documento*, aprire i tipi documenti utilizzati per l'emissione dei documenti e modificare il valore del campo *Serie documento*, indicando il nuovo esercizio.

### Esempio:

Serie documento 21, che identifica l'anno 2021, variare in 22, che identifica l'anno 2022.

Nessuna variazione va apportata se il campo risulta vuoto, quindi non gestito, oppure è indicata una serie alfabetica, quindi non riferita ad un esercizio in particolare.

| 🥑 Tipi documento                                                                  |                                                                          | -                    |               | ×    |
|-----------------------------------------------------------------------------------|--------------------------------------------------------------------------|----------------------|---------------|------|
| <u>File M</u> odifica <u>V</u> isualizza <u>Inserisci</u> Query Impostazioni grig | lia <u>C</u> ollegamenti <u>?</u>                                        |                      |               |      |
| 🖬 🗑 🗙 ດ   🛼 🖷 🎘 🔍 (⇔ • ⇒ •   🕓   🍞                                                |                                                                          |                      |               |      |
| 🛅 Dati agg. COGES Tipi documento                                                  |                                                                          |                      |               |      |
| Codice 022 FATTURA IMMEDIATA B2B                                                  |                                                                          | 🔽 Tipo documer       | nto di defaul | at . |
| Gruppo tipo doc. FAV Fattura di vendita Obs                                       | oleto dal _/_/                                                           | Agg.to autom         | atico         |      |
| Tipo fattura Fattura immediata 💌 Doc                                              | . abituale Cliente                                                       |                      |               | •    |
| Flusso documenti Fluss                                                            | o sospesi                                                                |                      |               | _    |
| Stato                                                                             |                                                                          |                      |               |      |
| Generale Parametri Prezzi Abilitaz./Controlli INTRA Doc. evasion                  | ne Doc. origine                                                          |                      |               |      |
| Causale di magazzino 022 FATTURA DI VENDITA                                       |                                                                          | 🔽 Causale non        | modificabile  | e    |
| Tipo Controparte Cliente 🚽                                                        |                                                                          | 🔲 Cancellaz. ra      | pida righe.   |      |
| Deposito controparte                                                              |                                                                          |                      |               |      |
| Causale contabile FE Fattura emessa                                               |                                                                          | Num. reg. IVA        | s 📃           | 6    |
| Richieste                                                                         | Lotti e Matricole                                                        |                      |               | 5    |
| Richiesta data doc. Obbligatorio                                                  | 🔽 Gestione lotti                                                         | 🔽 Stampa lotti       |               |      |
| Richiesta num. doc Automatico obbligatorio 💌                                      | <ul> <li>Hich. automatica lotti</li> <li>Controllo guadratura</li> </ul> | lotti                |               |      |
| Richiesta num. prot.                                                              | Prop. autom. lotti No                                                    | proposta             |               | -    |
| Serie documento                                                                   | Gestione matricole                                                       | 🔽 Stampa mat         | ricole        |      |
| Controllo numerazione doppia                                                      | Rich. automatica mal<br>Controllo guadratura                             | tricole<br>matricole |               |      |
| 🗖 Consenti buchi di numerazione                                                   | Prop. autom. matric. No.                                                 | nronosta             |               | Ţ    |
|                                                                                   |                                                                          | F                    |               | -    |

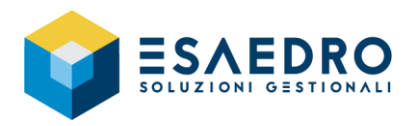

Qualora il campo Serie documento sia gestito anche nei documenti Impegni – Ordini – Preventivi, eseguire il programma Impegni Cliente – Tabelle – Tipo Impegni/Ordini/Preventivi – query ? Tipo Impegni/Ordini/Preventivi e modificare il valore nel campo Serie Documento, indicando il

| 🛐 Tipi ordini impegi                                                                                            | ni preven                              | tivi                                                |                                             |                                                         |                           |                                               |                                                      | -                                                 |                                     | × |
|----------------------------------------------------------------------------------------------------|----------------------------------------|-----------------------------------------------------|---------------------------------------------|---------------------------------------------------------|---------------------------|-----------------------------------------------|------------------------------------------------------|---------------------------------------------------|-------------------------------------|---|
| <u>F</u> ile <u>M</u> odifica <u>V</u> is                                                                       | ualizza                                | Inserisci                                           | Query                                       | Impostazioni                                            | griglia                   | <u>C</u> ollegamenti                          | 2                                                    |                                                   |                                     |   |
| ದಿ 📰 🖩 🗙 ೧                                                                                                    | 課 画                                    | 🐘 🔍                                                 | ¢ • •                                       | ⇒ -   <mark>©</mark>   ?                                |                           |                                               |                                                      |                                                   |                                     |   |
| 🛅 Dati agg. COGES 1                                                                                             | īpi ord./im                            | ip./prev.                                           |                                             |                                                         |                           |                                               |                                                      |                                                   |                                     |   |
| Codice<br>Gruppo tipo documento<br>Flueso stato doc.<br>Flueso stato doc. sosper<br>Stato<br>Generale Parametri | 30<br>IMP<br>IM2<br>ii IM6<br>Prezzi / | Impegni i<br>Flusso im<br>Flusso im<br>Abilitaz./Co | lienti<br>pegnista<br>pegnisos<br>ntrolli D | pegno da cliente<br>ndard<br>speso<br>istinta Base   Di | oc. evasi                 | ione Doc. origin                              | I Tipo<br>I Richi<br>I Agg.t<br>□ Storic<br>Obsoleto | document<br>esta depo<br>o automat<br>::<br>dal [ | o di default<br>sito<br>ico<br>_/_/ |   |
| Causale trasporto<br>Report documento<br>Numero copie<br>Testo introduzione<br>Contrib, non applicabili         | 1<br>ORDIMF                            | Vendita<br>P.rpt<br>1 Numero<br>ntributi appli      | copie div<br>cabili                         | verse 0                                                 | <br>Num.;<br><u>Testo</u> | ार<br>जि<br>gg Data validità<br>a conclusione | Calcolo p<br>Calcolo c<br>Stampa p<br>0              | esi<br>olli<br>rezzi riga                         |                                     | • |
| Richieste<br>Bichiesta data doc                                                                                 | Obbligat                               | orio                                                |                                             | ×                                                       | Richiest                  | a vers. Manuale                               |                                                      |                                                   |                                     | Ţ |
| Richiesta num, doc<br>Serie documento                                                                           | Automat                                | ico obbligal                                        | orio<br>trollo num                          |                                                         |                           | ,<br>Conse                                    | nti buchi di                                         | numerazi                                          | one                                 |   |
| Gestione articoli d                                                                                             | omposti (K                             | GR)                                                 |                                             |                                                         |                           |                                               |                                                      |                                                   |                                     |   |
| Tipo gen: riga rif: doc.<br>Vocabolo per riga di rif<br>Codice vocabolo                                         | Descrittiv<br>erimento c<br>Non defi   | vo<br>da riportare<br>nito                          | sui docur                                   | nenti di evasione                                       |                           | •                                             |                                                      |                                                   |                                     | • |
| Tino proposto dos lort                                                                                          | Deseriais                              | no articolo                                         | normala                                     |                                                         |                           | -                                             |                                                      |                                                   |                                     |   |

### 1.3.4 Contributo ambientale CONAI

### Questa procedura deve essere eseguita dalle sole aziende che gestiscono il Contributo ambientale Conai.

Eseguire il programma *Magazzino – Contributi – Parametri CONAI –* query *Parametri CONAI* e premere l'icona *Inserisci record in fondo INS*.

Nel campo *Data inizio* digitare la data 01/01/2022 per ciascuna categoria contributo gestita.

Il campo "Data fine" è volutamente disabilitato, perché calcolato al salvataggio dalla procedura.

### Salvare l'inserimento.

nuovo esercizio.

Se le caratteristiche CONAI dell'azienda non sono variate rispetto all'esercizio precedente, i dati da inserire in queste nuove righe vanno posti uguali a quelli presenti nella riga riferita all'anno precedente.

Al salvataggio della maschera, la riga del periodo 2022 è correttamente riportata in alto come nell'esempio a fianco.

| 🧃 Parametri CONAI                                                            |   |
|------------------------------------------------------------------------------|---|
| <u>File M</u> odifica <u>Visualizza</u> Inserisci Query Impostazioni griglia | 2 |
|                                                                              |   |

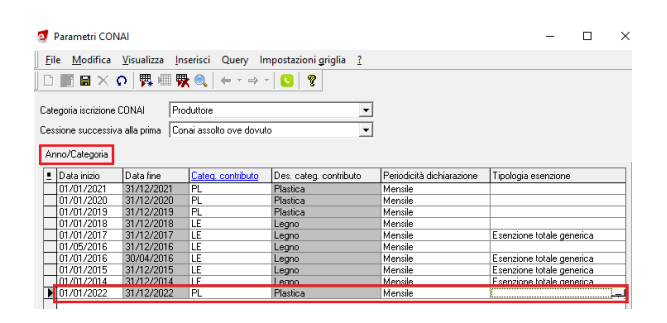

| 🧃 Parametri COI                            | IAI                            |                                                                                                    |                        |                           | -                       |     | × |
|--------------------------------------------|--------------------------------|----------------------------------------------------------------------------------------------------|------------------------|---------------------------|-------------------------|-----|---|
| Eile Modifica                              | <u>V</u> isualizza <u>I</u> ns | erisci Query In                                                                                                    | npostazioni griglia 👔  |                           |                         |     |   |
| ] D <b>III H</b> X                         | o   👯 💷 🕅                      | <ul> <li></li> <li></li> <li><td>8</td><td></td><td></td><td></td><td></td></li></ul> | 8                      |                           |                         |     |   |
| Categoria iscrizione<br>Cessione successiv | CONAI Pro                      | duttore<br>Nai assolto ove dovute                                                                                                    | •                      |                           |                         |     |   |
| Anno/Categoria                             |                                |                                                                                                    |                        |                           |                         |     |   |
| Data inizio                                | Data fine                      | Cateq. contributo                                                                                                    | Des. categ. contributo | Periodicità dichiarazione | Tipologia esenzione     |     |   |
| 01/01/2022                                 | 31/12/2022                     | PL                                                                                                    | Plastica               | Mensile                   |                         |     |   |
| 01/01/2021                                 | 31/12/2021                     | PL                                                                                                    | Plastica               | Mensile                   |                         |     |   |
| 01/01/2020                                 | 31/12/2020                     | PL                                                                                                    | Plastica               | Mensile                   |                         |     |   |
| 01/01/2019                                 | 31/12/2019                     | PL                                                                                                    | Plastica               | Mensile                   |                         |     |   |
| 01/01/2018                                 | 31/12/2018                     | LE                                                                                                    | Legno                  | Mensile                   |                         |     |   |
| 01/01/2017                                 | 31/12/2017                     | LE                                                                                                    | Legno                  | Mensile                   | Esenzione totale gener  | ica |   |
| 01/05/2016                                 | 31/12/2016                     | LE                                                                                                    | Legno                  | Mensile                   |                         |     |   |
| 01/01/2016                                 | 30/04/2016                     | LE                                                                                                    | Legno                  | Mensile                   | Esenzione totale generi | ica | _ |
| 01/01/2015                                 | 31/12/2015                     | LE                                                                                                    | Legno                  | Mensile                   | Esenzione totale gener  | ica |   |
| 01/01/2014                                 | 31/12/2014                     | LE                                                                                                    | Legno                  | Mensile                   | Esenzione totale gener  | ica |   |

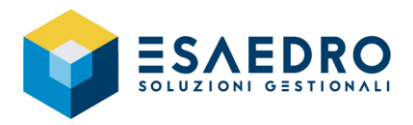

Eseguire il programma *Magazzino – Contributi – Esenzioni contributi cli/For –* query ? *Esenzioni contrib. cli./for esistenti*. La procedura mostra i clienti/fornitori per i quali è stata inserita un'esenzione per gli esercizi precedenti. Nel campo *Data inizio* digitare la data

01/01/2022.

Il campo "Data fine" è volutamente disabilitato, perché calcolato al salvataggio dalla procedura.

Salvare l'inserimento.

Al salvataggio della maschera, la riga del periodo 2022 è correttamente riportata in alto come nell'esempio a fianco.

| 🥑 Esenzioni con              | tributi cli/for       |                   |                        |                     | - 0                    | ×         |
|------------------------------|-----------------------|-------------------|------------------------|---------------------|------------------------|-----------|
| <u>File</u> <u>M</u> odifica | <u>V</u> isualizza Ir | nserisci Query I  | mpostazioni griglia 👔  |                     |                        |           |
| D 📰 🖬 🗙                      | ល 👯 💷 🎙               | 🍢 🤍   😓 न 🔿       | - 🕓 💡                  |                     |                        |           |
| Cliente 👻 🛛                  | 00001 CL              | IENTE PAGAMENTO   | ) RIBA                 |                     |                        |           |
| Categorie contrib            | to                    |                   |                        |                     |                        |           |
| Data inizio                  | Data fine             | Categ, contributo | Des. categ. contributo | Sigla tipo contrib. | Sottocateg, contributo | Des. so   |
| 01/01/2021                   | 31/12/2021            | PL.               | Plastica               | CONAL               | 01                     | Film esti |
| 01/01/2020                   | 31/12/2020            | PL                | Plastica               | CONAL               | 01                     | Film est  |
| 01/01/2019                   | 31/12/2019            | PL                | Plastica               | CONAL               | 01                     | Film este |
| 01/01/2018                   | 31/12/2018            | LE                | Leano                  | CONAI               | 01                     | Industria |
| 01/01/2017                   | 31/12/2017            | LE                | Legno                  | CONAI               | 01                     | Industria |
| 01/01/2016                   | 31/12/2016            | LE                | Legno                  | CONAI               | 01                     | Industria |
| 01/01/2015                   | 31/12/2015            | LE                | Legno                  | CONAI               | 01                     | Industria |
| 01/01/2014                   | 31/12/2014            | LE                | Leano                  | CONAL               | 01                     | Industria |
| 101/01/2022                  | 31/12/2022            | PI                | Plastica               | CONAL               | 01                     | Film esh  |

| Esenzioni con                                                                                                | tributi cli/for                                                                                              |                                              |                                                                                     |                                                                                        | - 0                                                                  |                                            |
|----------------------------------------------------------------------------------------------------|----------------------------------------------------------------------------------------------------|----------------------------------------------|-------------------------------------------------------------------------------------|----------------------------------------------------------------------------------------|----------------------------------------------------------------------|--------------------------------------------|
| ile <u>M</u> odifica                                                                                         | <u>V</u> isualizza <u>I</u>                                                                                  | nserisci Query I                             | mpostazioni griglia 👔                                                               |                                                                                        |                                                                      |                                            |
|                                                                                                    | ତ 🖪 🖷                                                                                                    | 🍢 🔍 🖕 + 🔿                                    | • 🕓 💡                                                                               |                                                                                        |                                                                      |                                            |
| iente 👻 🕅                                                                                                    | 10001 ICI                                                                                                    | IENTE PAGAMENTI                              | 1 BIBA                                                                              |                                                                                        |                                                                      |                                            |
|                                                                                                    | Jooon jee                                                                                                    |                                              | 1106                                                                                |                                                                                        |                                                                      |                                            |
| ategorie contrib                                                                                             | uto                                                                                                    |                                              |                                                                                     |                                                                                        |                                                                      |                                            |
| Data inizio                                                                                                  | Data fina                                                                                                    | Catego contributo                            | Des estes contributo                                                                | Sigla tino contrib                                                                     | Concerns and the                                                     | In-                                        |
|                                                                                                    | Data III Io                                                                                                  | Called, Contributo                           | Des. calleg. contributo                                                             | joigia apo conaib.                                                                     | Sollocaley, continuuto                                               | IDe                                        |
| 01/01/2022                                                                                                   | 31/12/2022                                                                                                   | PL                                           | Plastica                                                                            | CONAL                                                                                  | 01                                                                   | Filr                                       |
| 01/01/2022                                                                                                   | 31/12/2022                                                                                                   | PL<br>PL                                     | Plastica<br>Plastica                                                                | CONAI<br>CONAI                                                                         | 01<br>01                                                             | File                                       |
| 01/01/2022<br>01/01/2021<br>01/01/2020                                                                       | 31/12/2022<br>31/12/2021<br>31/12/2020                                                                       | PL<br>PL<br>PL                               | Plastica<br>Plastica<br>Plastica                                                    | CONAI<br>CONAI<br>CONAI                                                                | 01<br>01<br>01                                                       | Filr<br>Filr<br>Filr                       |
| 01/01/2022<br>01/01/2021<br>01/01/2020<br>01/01/2019                                                         | 31/12/2022<br>31/12/2021<br>31/12/2020<br>31/12/2020<br>31/12/2019                                           | PL<br>PL<br>PL<br>PL                         | Plastica<br>Plastica<br>Plastica<br>Plastica                                        | CONAI<br>CONAI<br>CONAI<br>CONAI<br>CONAI                                              | 01<br>01<br>01<br>01<br>01                                           | File<br>File<br>File                       |
| 01/01/2022<br>01/01/2021<br>01/01/2020<br>01/01/2019<br>01/01/2018                                           | 31/12/2022<br>31/12/2021<br>31/12/2020<br>31/12/2019<br>31/12/2018                                           | PL<br>PL<br>PL<br>PL<br>LE                   | Plastica<br>Plastica<br>Plastica<br>Plastica<br>Legno                               | CONAI<br>CONAI<br>CONAI<br>CONAI<br>CONAI<br>CONAI                                     | 01<br>01<br>01<br>01<br>01<br>01                                     | File<br>File<br>File<br>File               |
| 01/01/2022<br>01/01/2021<br>01/01/2020<br>01/01/2019<br>01/01/2018<br>01/01/2017                             | 31/12/2022<br>31/12/2021<br>31/12/2020<br>31/12/2019<br>31/12/2018<br>31/12/2018<br>31/12/2017               | PL<br>PL<br>PL<br>LE<br>LE                   | Plastica<br>Plastica<br>Plastica<br>Plastica<br>Legno<br>Legno                      | CONAI<br>CONAI<br>CONAI<br>CONAI<br>CONAI<br>CONAI<br>CONAI<br>CONAI                   | 01<br>01<br>01<br>01<br>01<br>01<br>01                               | Filr<br>Filr<br>Filr<br>Filr<br>Inc        |
| 01/01/2022<br>01/01/2021<br>01/01/2020<br>01/01/2019<br>01/01/2018<br>01/01/2017<br>01/01/2016               | 31/12/2022<br>31/12/2021<br>31/12/2020<br>31/12/2019<br>31/12/2019<br>31/12/2018<br>31/12/2017<br>31/12/2016 | PL<br>PL<br>PL<br>PL<br>LE<br>LE<br>LE       | Plastica<br>Plastica<br>Plastica<br>Plastica<br>Plastica<br>Legno<br>Legno<br>Legno | CONAI<br>CONAI<br>CONAI<br>CONAI<br>CONAI<br>CONAI<br>CONAI<br>CONAI                   | 01<br>01<br>01<br>01<br>01<br>01<br>01<br>01<br>01<br>01<br>01       | File<br>File<br>File<br>File<br>Inc<br>Inc |
| 01/01/2022<br>01/01/2021<br>01/01/2021<br>01/01/2019<br>01/01/2018<br>01/01/2018<br>01/01/2016<br>01/01/2015 | 31/12/2022<br>31/12/2021<br>31/12/2020<br>31/12/2019<br>31/12/2018<br>31/12/2017<br>31/12/2016<br>31/12/2015 | PL<br>PL<br>PL<br>PL<br>LE<br>LE<br>LE<br>LE | Plastica<br>Plastica<br>Plastica<br>Plastica<br>Legno<br>Legno<br>Legno<br>Legno    | CONAI<br>CONAI<br>CONAI<br>CONAI<br>CONAI<br>CONAI<br>CONAI<br>CONAI<br>CONAI<br>CONAI | 01<br>01<br>01<br>01<br>01<br>01<br>01<br>01<br>01<br>01<br>01<br>01 | Filr<br>Filr<br>Filr<br>Inc<br>Inc         |

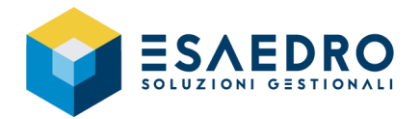

### 1.4 CAMBIO ESERCIZIO MAGAZZINO

### La seguente procedura deve essere eseguita solo dopo aver terminato l'inserimento dei movimenti di magazzino dell'anno 2021 e dopo aver verificato la correttezza di quantità/valori dell'inventario 2021.

### 1.4.1 Introduzione

e/ consente di mantenere contemporaneamente in linea la situazione del magazzino sia del vecchio esercizio (2021) sia di quello nuovo (2022).

Le attività che seguono:

- Devono essere effettuate dagli utenti che utilizzano il modulo Magazzino di e/
- Vanno eseguite in sede di inventario
- Permettono di effettuare la chiusura fiscale di magazzino per l'esercizio 2021 ed il riporto dei saldi nell'esercizio 2022.

Tali attività si suddividono in tre fasi: Operazioni preliminari, Stampa schede articoli definitiva, Cambio esercizio.

### 1.4.2 Operazioni preliminari

### Prima di effettuare le operazioni descritte in seguito, effettuare le COPIE degli archivi.

- Effettuare la cancellazione delle Tabelle temporanee Eseguire il programma Utilità – Utilità Azienda – query Ricostruzioni. Questa procedura deve essere eseguita senza che nessun altro utente lavori in e/ fino al termine della stessa. Selezionare la voce Tabelle temporanee e premere il pulsante Elabora.
- Effettuare la ricostruzione dei progressivi di magazzino
   Eseguire il programma Utilità Utilità Azienda query Ricostruzioni. Questa procedura deve essere
   eseguita senza che nessun altro utente lavori in e/ fino al termine della stessa.
   Selezionare le voci Progressivi Magazzino e Progressivi ordinato/impegnato per articolo e premere il
   pulsante Elabora.
- Effettuare gli eventuali movimenti di rettifica Una volta eseguito il controllo fisico del magazzino, effettuare gli eventuali movimenti di rettifica, con data registrazione 2021, per correggere le giacenze di magazzino.
- Effettuare la stampa dell'inventario per verificare la presenza di articoli con saldo negativo (<0)
   <p>Eseguire il programma Magazzino Stampa inventario query Stampa inventario, nella sezione
   Parametri attivare solo la voce Stampa Esistenza <0.</p>

   Per il dettaglio dei movimenti che hanno determinato l'esistenza pegativa dell'articolo, suggeriamo

Per il dettaglio dei movimenti che hanno determinato l'esistenza negativa dell'articolo, suggeriamo di utilizzare la stampa in prova delle schede articoli *Magazzino – Attività Periodiche – Stampa Schede*.

• Effettuare la stampa dell'inventario al 31/12/2021 Eseguire il programma *Magazzino – Stampa inventario –* query *Stampa inventario*, consigliamo di salvare la stampa anche su file.

E' importante sottolineare che il tipo di valorizzazione selezionato in fase di stampa, dovrà essere il medesimo che verrà impostato durante la procedura di cambio esercizio magazzino.

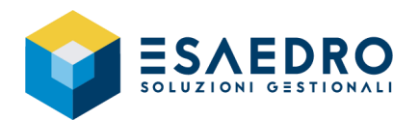

### 1.4.3 Stampa schede articoli definitiva

Questa procedura è obbligatoria per le aziende che, nel programma Archivi – Azienda/Parametri – Parametri azienda – query Parametri azienda – sezione Magazzino, hanno impostato il flag Gestione Magazzino fiscale.

La stampa delle schede articoli contiene l'elenco dei movimenti di magazzino del 2021 di ciascun articolo che ha attivo in anagrafica l'indicatore *Stampa schede*.

Non sono inclusi i movimenti di magazzino le cui causali contabili hanno impostato *No stampa fiscale*.

Eseguire la stampa delle schede articoli, relative all'esercizio che si sta chiudendo (2021), utilizzando il programma *Magazzino – Attività Periodiche – Stampa schede –* query *Stampa schede*". Nel campo *Tipo stampa* impostare *Definitiva.* 

La stampa delle schede articolo deve essere lanciata obbligatoriamente mese per mese.

### 1.4.4 Cambio esercizio magazzino

In questa fase il programma effettua la chiusura vera e propria del vecchio esercizio fiscale di magazzino, valorizzando le esistenze a fine esercizio in base al criterio scelto e riportandole come giacenza iniziale nel nuovo esercizio.

Il programma esegue automaticamente una ricostruzione dei progressivi di magazzino di ciascun articolo e al termine genera i movimenti di magazzino utilizzando il tipo documento *Saldo Iniziale*.

| 🧃 Parametri aziend                                                                                              | la                                                                     |                             |                                      | -                  |              | ×     |
|----------------------------------------------------------------------------------------------------|------------------------------------------------------------------------|-----------------------------|--------------------------------------|--------------------|--------------|-------|
| <u>File M</u> odifica <u>V</u>                                                                                  | isualizza Inserisci Query Impos                                        | tazioni griglia             | 2                                    |                    |              |       |
| 0 <b>1 1 X</b> 0                                                                                                | 🌉 🕮 👯 🔍   🖨 r 🔿 r   🔇                                                  | 9                           |                                      |                    |              |       |
| Art. 62 Fatturazio                                                                                              | ne elettronica                                                         |                             |                                      |                    |              |       |
| Comuni Magazzino                                                                                                | Vendite Ordini Acquisti Scaden:                                        | e Statistiche               | Provvigioni DiBa Inven               | tario Comuni (     | [2]          | .1    |
|                                                                                                    |                                                                        |                             |                                      |                    |              |       |
| Visualizzazione (                                                                                               | costi atticoli<br>montiscale                                           |                             |                                      |                    |              |       |
| <ul> <li>Attivazione auto</li> </ul>                                                                            | matica note                                                            |                             |                                      |                    |              |       |
| 🗌 Utilizza cod. agg                                                                                             | jiuntivo specifico Cli./Forn. 🛛 🔽 Contri                               | opartite paramet            | riche Data ultimo scario             | x _/_/_            |              |       |
| Articoli                                                                                                    |                                                                        |                             |                                      | _                  |              | ~     |
| Ella Madifica Vinu                                                                                              | -li lassisi Osas lassatsisi a                                          | della Calleren              | anti 2                               |                    |              | ^     |
|                                                                                                    | alizza inserisci Query impostazioni g                                  | rigila <u>C</u> ollegan     | nenti <u>r</u>                       |                    |              |       |
| Controls dati DiBa/MP                                                                                           | Pir 💷 🦮 🛸 🖓 T 🔽 🚺 Articoli per                                         | RV 🚝 Codici ad              | naiuntivi 🍽 Articoli alternativi 🖡   | Articoli altri da  |              |       |
| Ea Articol dati bibanino                                                                                        | F En Dallagg. COGES AIL En Ancol per                                   |                             | gionavi (Egi Aracoli alternativi) (E | Articoli altri da  | iu           |       |
| Codice PROV                                                                                                    | A ARTICOLO P                                                           | ROVA                        |                                      |                    |              |       |
| LIM princ N                                                                                                    | 7 SU1 JARUPPU                                                          | Additionals                 | SUTTUGRUPPU                          | varianti Vi        | sualizza Arl | icolo |
| the second second second second second second second second second second second second second second second se | Internatio                                                             | Providence                  | <u> </u>                             |                    |              |       |
| Pesi/Coli Lotti/Matric                                                                                          | ole/Comm.   Immagine  <br>Dati describe   INTRA   Dati Securit   Units | Entires   Entit             | www.slcc                             |                    |              |       |
| Acquisto                                                                                                    | Dati deposito   INTRA   Des. Ingua   Unita d                           | imisura   Fomit.<br>Vendita | abitual   E-Commerce   Campi Ib      | eni                |              | 1     |
| Tipo omaggio                                                                                                    |                                                                        | Tipo omaggio                |                                      |                    |              |       |
| Codice IVA 22                                                                                                   | IVA 22%                                                                | Codice IVA                  | 22 IVA 22%                           |                    |              |       |
| Contropartite                                                                                                   |                                                                        |                             |                                      |                    | -            |       |
| Costo                                                                                                    | ·                                                                      |                             |                                      |                    | _            |       |
| Hicavo                                                                                                    | - 1                                                                    |                             |                                      |                    |              |       |
| Classificazioni                                                                                                 |                                                                        |                             | Prode                                | otto finito        | •            |       |
| Cat omogenea                                                                                                    |                                                                        |                             |                                      | ampa schede        |              |       |
| ( ALL MARKED )                                                                                                  | 1                                                                      |                             |                                      |                    |              |       |
| 🧃 Causali magazzino                                                                                             |                                                                        |                             |                                      | -                  |              | ×     |
| <u>File M</u> odifica <u>V</u> isu                                                                              | alizza Inserisci Query <u>?</u>                                        |                             |                                      |                    |              |       |
| 🛛 🗖 🖩 🗮 🗙 ຄ 🖓                                                                                                   | 界 🖷 🐘 🔍 🖕 ד 🔿 ד 🕓 🛛 🎖                                                  | •                           |                                      |                    |              |       |
| Codice 023 Descriz                                                                                              | ione FATTURA DIFFERITA                                                 |                             | Esistenza Invariata                  |                    |              |       |
| Generale Indicatori                                                                                             |                                                                        |                             |                                      |                    |              |       |
| Tipo Causale                                                                                                    | Normale                                                                | Causale Bichiam             | ata                                  |                    |              |       |
| Tipo Bolla                                                                                                    | Causale diversa da DDT/Buono 🔹                                         |                             |                                      |                    |              |       |
| Tipo Controparte                                                                                                | Ciente                                                                 |                             | Generazione statistiche              |                    |              |       |
| Funzionalità causale                                                                                            | No stampa fiscale 🔹                                                    |                             | Aggiornamento ultimi prez:           | zi Cliente/Fornito | re           |       |
| Obsoleto dal                                                                                                    |                                                                        |                             | Agg.to automatico                    | 20900              |              |       |
|                                                                                                    |                                                                        |                             |                                      |                    |              |       |
|                                                                                                    |                                                                        |                             |                                      |                    |              |       |
|                                                                                                    |                                                                        |                             |                                      |                    |              |       |
|                                                                                                    |                                                                        |                             |                                      |                    |              |       |

| 🧃 Stampa Schede            |            |             | - |   | × |
|----------------------------|------------|-------------|---|---|---|
| <u>File Opzioni ?</u>      |            |             |   |   |   |
| ] 5 5 6   C = 6   D   🕓 🤋  | Esecuzione | Immediata   | • |   |   |
| Parametri Stampa Selezioni |            |             |   |   |   |
| Tipo stampa Definitiva 💌   | Dettaglio  | Predefinito |   | Ŧ |   |

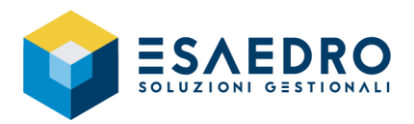

| 🧟 Cambio esercizio                                                                                                    | - 🗆 ×                                                                                                    |
|----------------------------------------------------------------------------------------------------|----------------------------------------------------------------------------------------------------|
| <u>File</u> ?                                                                                                    |                                                                                                    |
| 🕨 🕨 🦹 Esecuzione Immediata 🗸                                                                                                    |                                                                                                    |
| Parametri                                                                                                    |                                                                                                    |
| Dati documento           Att. Cont.         D1         Attività principale           Tipo documento         G01         SALDO INIZIALE           Data fine esercizio         [31/12/2021].                | Causale magazz.     001     SALDO INIZIALE       Numero massimo di righe per ogni registrazione     400       Saldi iniz.sui singoli dep.anche con esistenza globale a zero |
| Valorizzazione scote Tipo Costo medio globale Costo medio globale Costo medio gleano Ulimi due costo d'acquisto Ulimi due costo d'acquisto Ulimi costo d'acquisto Ulimi costo d'acquisto Valore normale V | Confronto con valore normale                                                                                                    |

Eseguire il programma Magazzino – Attività Periodiche – Cambio esercizio – query Cambio esercizio.

Compilare i seguenti parametri richiesti:

- <u>Att. Cont.</u>: (disponibile solo se attivo il sottomodulo M*ulti attività contabile*): indicare il codice attività contabile a cui fanno riferimento i movimenti di magazzino dell'esercizio che si sta chiudendo.
- <u>Tipo documento</u>: indicare il tipo documento da utilizzare al fine di generare i movimenti di magazzino di Saldo Iniziale. Il tipo documento da utilizzare deve appartenere al gruppo tipo documento "MMM" e la causale di magazzino deve incrementare la giacenza iniziale.

**Attenzione**: nel Tipo Documento selezionato è necessario avere disattivato il flag *Controllo Numerazione Doppia* presente nella sezione *Generale*.

- <u>Causale magazzino</u>: viene proposta la causale di magazzino indicata nel tipo documento utilizzato e può essere o meno modificabile, secondo quanto impostato nel tipo documento.
- <u>Numero massimo di righe per ogni registrazione</u>: indicare il numero massimo di righe che deve contenere ogni singolo movimento di magazzino generato automaticamente dal gestionale.
- <u>Saldi iniz. sui singoli dep anche con esistenza globale a zero</u>: attivando l'indicatore la procedura genera i movimenti di saldo iniziale, sui singoli depositi, anche se l'esistenza globale dell'articolo sui vari depositi è pari a zero.
- <u>Data registrazione</u>: digitare la data di registrazione dei movimenti di magazzino di saldo iniziale.
- <u>Data documento</u>: indicare l'eventuale data del documento, da utilizzare come riferimento per il movimento di magazzino di saldo iniziale. La data documento deve essere maggiore della data di fine esercizio e minore o uguale della data registrazione.
- <u>Numero/Serie documento</u>: indicare il numero e la serie documento, utile a riconoscere i movimenti di magazzino di saldo iniziale.
- Riquadro *Valorizzazione scorte* <u>campo *Tipo*</u>: indicare il tipo di valorizzazione scorte da utilizzare per calcolare il valore relativo alle rimanenze finali di ogni articolo. Sono disponibili le seguenti opzioni:
  - Costo medio globale (gli articoli sono valorizzati al prezzo medio di carico, calcolato in base ai carichi fiscali effettuati nel periodo e considerando anche la giacenza iniziale di inizio esercizio)
  - Costo medio dell'anno (gli articoli sono valorizzati al prezzo medio di carico, calcolato in base ai soli carichi fiscali effettuati nel periodo)
  - Ultimi due costi d'acquisto (gli articoli sono valorizzati al maggiore tra gli ultimi due costi di acquisto)
  - o LIFO storico
  - o FIFO storico
  - o FIFO continuo

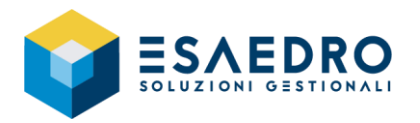

- Costo standard (gli articoli sono valorizzati al costo standard memorizzato nell'archivio Articoli. Nel caso in cui si gestiscano anche le varianti, gli articoli sono valorizzati al costo standard specificato per singola combinazione variante nella sezione VARIANTI dell'archivio Articoli)
- o Ultimo costo di acquisto
- Valore normale (gli articoli sono valorizzati al prezzo medio di carico, calcolato in base ai carichi effettuati nell'ultimo mese d'esercizio)
- Indicare infine se si desidera confrontare il valore dell'articolo, calcolato secondo il criterio di valorizzazione scelto, con il Valore Normale. Se selezionato, il programma valorizzerà gli articoli al minore tra i due valori.

### Verificare i movimenti di magazzino di saldo iniziale

Utilizzare il programma *Magazzino – Attività Periodiche – Stampa schede –* query *Stampa schede* per verificare che siano stati correttamente creati i movimenti, controllando alcuni articoli a campione. **Eseguire la stampa inventario al 01/01/2022** 

Si consiglia di eseguire la stampa inventario al 01/01/2022 e verificare che i totali, valore e quantità, siano uguali all'inventario stampato al 31/12/2021; ovviamente in data 01/01/2022 devono essere presenti i soli movimenti di saldo iniziale.

NB: l'esecuzione del Cambio esercizio aggiorna automaticamente gli archivi:

- SCORTE LIFO/FIFO, riportando la valorizzazione delle rimanenze finali ed il totale dei carichi per ogni articolo per l'esercizio appena chiuso, indipendentemente dal tipo di valorizzazione scelto dall'utente.
- ATTIVITA', impostando il campo *Stato Magazzino* relativo all'esercizio in chiusura (2021) come *Chiusura magazzino effettuata*, mentre per l'esercizio in apertura (2022) come *Apertura magazzino effettuata*.

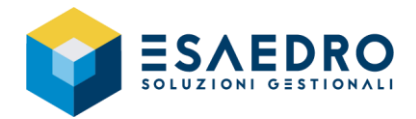

### 1.5 CAMBIO ESERCIZIO CONTABILE

### La seguente procedura deve essere eseguita solo dopo l'approvazione del bilancio 2021.

### 1.5.1 Introduzione

e/ consente di mantenere contemporaneamente in linea la situazione contabile sia del vecchio esercizio (2021), sia di quello nuovo (2022).

Le attività che seguono:

- Devono essere effettuate dagli utenti che utilizzano il modulo Contabilità Generale di e/.
- Permettono di chiudere l'esercizio contabile 2021 ed aprire l'esercizio 2022, riportando i saldi iniziali dello Stato Patrimoniale.

Tali attività si possono suddividere in tre fasi: Operazioni preliminari, Cambio esercizio, Stampe di fine esercizio.

### 1.5.2 Operazioni preliminari

### Prima di effettuare le operazioni descritte in seguito, effettuare le COPIE degli archivi.

- Per coloro che gestiscono il modulo AMMORTAMENTI
  - E' obbligatorio eseguire il programma Ammortamenti Attività periodiche Calcolo ammortamenti query Calcolo ammortamenti; nella maschera impostare Calcolo definitivo riferito all'anno 2021. Eseguire il programma Ammortamenti – Attività periodiche – Stampa Registro – query Stampa Registro cespiti; nella maschera impostare Tipo di stampa = Definitiva, relativa all'anno 2021.
- Per coloro che gestiscono il modulo RATEI/RISCONTI E' obbligatorio eseguire il programma *Ratei e risconti – Contabilizzazione ratei e risconti –* query *Contabilizzazione ratei e risconti,* generare prima i *Movimenti extracontabili di periodo* e, successivamente, i *Movimenti di fine esercizio,* sempre per l'anno 2021.
- Effettuare le registrazioni di rettifica/assestamento Effettuare le registrazioni in prima nota utilizzando le causali contabili che abbiano *Tipo movimento= Rettifica*, che consentono cioè di imputare una data di competenza (relativa al vecchio esercizio - es: 31/12/2021) diversa dalla data di registrazione (relativa al nuovo esercizio - es: 30/04/2022).
- Effettuare la ricostruzione dei saldi contabili Eseguire il programma Utilità – Utilità azienda – la query Ricostruzioni, selezionare la voce Saldi contabili e premere il pulsante Elabora.
- Effettuare la stampa del bilancio per l'esercizio 2021 Eseguire il programma *Contabilità generale – Bilancio –* query *Stampa bilancio a sezioni*, per verificare che non esistano squadrature.
- Verificare i default aziendali (solo se è il primo anno che viene eseguito il cambio esercizio contabile, diversamente passare al paragrafo 1.5.3)
   Eseguire il programma Archivi Azienda/Parametri Default azienda query Default azienda e verificare i default che utilizzerà il gestionale per eseguire il cambio esercizio contabile.

Sezione Causali Contabili

- Causali utilizzate per le operazioni di apertura (Apertura di bilancio, Apertura conti d'ordine)
- Causali utilizzate per le operazioni di chiusura (Chiusura di bilancio, Chiusura conti d'ordine, Chiusura conti economici,

| 6 | 🧕 Default azienda                                                               |                                                |             |                                |          |  |
|---|---------------------------------------------------------------------------------|------------------------------------------------|-------------|--------------------------------|----------|--|
|   | <u>File M</u> odifica <u>V</u> isualizza Inserisci Query Impostazioni griglia ? |                                                |             |                                |          |  |
|   | D                                                                               |                                                | ⇒ -   🕓     | 8                              |          |  |
|   | ~                                                                               | r 1844 Courtemate r in al a                    | . 1.        |                                |          |  |
|   | LO                                                                              | dici IVA Causali contabili Piano dei conti   5 | cadenze   A | ree extra/contabili            |          |  |
|   | •                                                                               | Tipo causali contabili                         | Cau.cont.   | Des. Cau.cont.                 | Agg. aut |  |
|   |                                                                                 | Incasso                                        | IN          | Incasso                        | Si       |  |
|   |                                                                                 | Pagamento                                      | PA          | Pagamento                      | Si       |  |
|   |                                                                                 | Apertura di bilancio                           | AP          | Apertura esercizio             | Si       |  |
|   |                                                                                 | Apertura conti d'ordine                        | APO         | Apertura eser. conti d'ordine  | Si       |  |
|   |                                                                                 | Chiusura di bilancio                           | CHI         | Chiusura esercizio             | Si       |  |
|   |                                                                                 | Chiusura conti d'ordine                        | CHO         | Chiusura eser. conti d'ordine  | Si       |  |
|   |                                                                                 | Chiusura conti economici                       | CHI         | Chiusura esercizio             | Si       |  |
|   |                                                                                 | Rilevazione utile d'esercizio                  | RE          | Rilevaz. risultato d'esercizio | Si       |  |
|   |                                                                                 | Rilevazione perdita esercizio                  | RE          | Rilevaz, risultato d'esercizio | Si       |  |

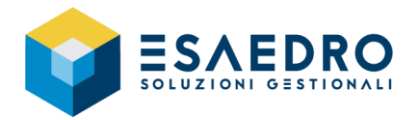

Rilevazione Utile di Esercizio, Rilevazione Perdita di Esercizio)

Le <u>Causali impiegate nei movimenti di chiusura e di rilevazione Utile/Perdita d'esercizio</u> devono essere impostate come segue:

- Indicatore Tipo: Extracontabile (se sono gestite le aree Extra-Contabili) oppure Contabile
- Indicatore *Tipo agg. Saldi contabili: Saldi finali*
- Indicatore Tipo movimento: Chiusura

Le Causali impiegate nei movimenti di apertura devono essere impostate come segue:

- Indicatore Tipo: Extracontabile (se sono gestite le aree Extra-Contabili) oppure Contabile
- Indicatore Tipo agg. Saldi contabili: Saldi iniziali
- Indicatore Tipo movimento: Apertura

NB: Tutte le causali specificate nella sezione *Causali contabili* devono essere impostate come segue:

- Indicatore *Tipo*: se sono gestite le aree extra-contabili deve essere impostato il valore *Extracontabile*, ciò permette al programma di movimentare sia le aree contabili che extra-contabili; se invece non sono gestite il valore deve essere impostato a *Contabile*.
- Sezione *Rich. Prima Nota*: impostare la voce *No* nei campi *Numero documento, Data documento* e *Numero protocollo;* nel campo *Tipo controllo data doc.* indicare *Nessuno.*
- Sezione *Partite/Scadenze/Tesoreria*: indicatore *Gestione partite/scadenze* disattivato.

|   | 👩 Causali contab              | ili                                                             |                                                      |
|---|-------------------------------|-----------------------------------------------------------------|------------------------------------------------------|
|   | <u>F</u> ile <u>M</u> odifica | <u>V</u> isualizza <u>I</u> nserisci Query Impostazioni griglia | <u>C</u> ollegamenti <u>?</u>                        |
|   | 🗅 🏢 🖩 🗙 (                     | 이 👯 🕮 🕵 🍭 🖕 • ㅋ ㅋ - 🕓 💡                                         |                                                      |
|   | 🛅 Dati agg. COG               | S Causali cont.                                                 |                                                      |
| h | 1odello                       | STD Standard                                                    |                                                      |
| C | Codice                        | CHI Chiusura esercizio                                          | Tipo Extracontabile 💌                                |
| C | escrizione bollati            | Chiusura esercizio                                              | Tipo agg. saldi cont. Contabile                      |
| ï | po movimento                  | Chiusura                                                        | Stato                                                |
| c | Controllo quadratura          | Si, Non bloccante 💌                                             | 🔲 Registrazione storica                              |
| F | Riga arrotondamenti           | Impost. param. COGE 💌                                           | 🗖 Giroconti liquidazioni Iva                         |
| C | )bsoleto dal                  | _/_/                                                            | V Agg.to automatico                                  |
|   | Dati IVA Rich. Pri            | na Nota Daticollegamenti Partite/Scadenze/Tesoreria             | Conti da prop.   Conti amm.   Descr. lingua   Contab |
|   |                               |                                                                 |                                                      |
| ſ | Documento e proto             |                                                                 | Serie evoluciale                                     |
|   | Numero documento              | No Vumero protocolio                                            | No Serie protocolo                                   |
|   | Data documento                | No Tipo controllo data e                                        | doc. Nessuno                                         |

| e, | Default azienda                                                   |            |                                   |     |
|----|-------------------------------------------------------------------|------------|-----------------------------------|-----|
| E  | le <u>M</u> odifica <u>V</u> isualizza <u>I</u> nserisci Query Im | postazioni | griglia <u>?</u>                  |     |
|    | ■ ■ × Ω   県 柵 隈 🔍 + - → -                                         | S ?        |                                   |     |
| Co | odici IVA Causali contabili Piano dei conti Scadenz               | e Aree e   | ktra/contabili                    |     |
|    | Tipo Piano dei Conti                                              | Conto      | Des. conto                        | Agg |
|    | Cassa                                                             | 0136001    | Cassa amministrazione             | Si  |
|    | Cassa corrispettivi                                               | 0136002    | Cassa magazzino                   | Si  |
|    | Cassa bancomat                                                    | 0136003    | Cassa bancomat                    | Si  |
|    | Cassa carta di credito 1                                          | 0136004    | Cassa carta di credito 1          | Si  |
|    | Cassa carta di credito 2                                          | 0136005    | Cassa carta di credito 2          | Si  |
|    | Conto di transito per cassa corrispettivi                         | 0136025    | Conto di transito per cassa corr  | Si  |
|    | Clienti                                                           | 0123001    | Clienti Italia Nord               | Si  |
|    | Fornitori                                                         | 0209001    | Fornitori Italia                  | Si  |
|    | Bilancio d'apertura                                               | 0601001    | Bilancio di apertura              | Si  |
|    | Apertura conti d'ordine                                           | 0901001    | Bilancio d'apertura conti d'ordin | Si  |
|    | Bilancio di chiusura                                              | 0601002    | Bilancio di chiusura              | Si  |
|    | Chiusura conti d'ordine                                           | 0901002    | Bilancio di chiusura conti d'ordi | Si  |
|    | Profitti e Perdite                                                | 1001001    | Profitti e Perdite                | Si  |
|    | Utile d'esercizio                                                 | 0301021    | Utile d'esercizio                 | Si  |
|    | Perdita d'esercizio                                               | 0301022    | Perdita d'esercizio               | Si  |
|    |                                                                   |            |                                   |     |

Conti utilizzati per le operazioni di apertura

Sezione Piano dei conti

- (Bilancio d'apertura, Apertura conti d'ordine)
- Conti utilizzati per le operazioni di chiusura (Bilancio di chiusura, Chiusura conti d'ordine, Profitti e Perdite, Utile d'esercizio, Perdita d'esercizio)

Tutti i conti specificati nella sezione *Piano dei Conti*, utilizzati dalla procedura *Cambio esercizio contabile*, devono essere impostati come segue:

- Indicatore Conto Elementare: SI
- Voce Tipo conto: Conto generico

I <u>conti impiegati nei movimenti di chiusura del Conto Economico</u> (Profitti e Perdite) devono essere impostati come segue:

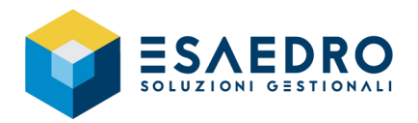

- Voce Sezione bilancio: Economico
- Indicatore *Conto di Riepilogo: Si* (questo flag deve essere abilitato sul mastro a cui appartiene il conto)

I <u>conti impiegati nei movimenti di apertura e chiusura dello Stato Patrimoniale</u> devono essere impostati come segue:

- Voce Sezione bilancio": Patrimoniale
- Indicatore *Conto di Riepilogo*: Si (questo flag deve essere abilitato sul mastro a cui appartiene il conto)

I <u>conti impiegati nei movimenti di rilevazione Utile/Perdita d'esercizio</u> devono essere impostati come segue:

• Voce Sezione bilancio: Patrimoniale

I <u>conti impiegati nei movimenti di apertura e chiusura dei Conti d'ordine</u> devono essere impostati come segue:

- Voce Sezione bilancio: Conti d'ordine
- Indicatore *Conto di Riepilogo*: SI (questo flag deve essere abilitato sul mastro a cui appartiene il conto)

### 1.5.3 Cambio esercizio contabile

Questa procedura consente di effettuare automaticamente la scrittura in Prima nota:

- Dei movimenti di chiusura di competenza del vecchio esercizio
- Della rilevazione del risultato d'esercizio
- Dei movimenti di apertura relativi al nuovo esercizio

Nel caso siano state utilizzate **più aree contabili**, la procedura di cambio esercizio, consente di effettuare le operazioni di chiusura e apertura, separatamente per singola area; si consiglia comunque di indicare l'**Area contabile unica** su cui effettuare la chiusura e l'apertura, per soddisfare maggiormente i principi contabili e la normativa civilistica.

Qualora siano state gestite le **aree extra-contabili**, la procedura di chiusura effettua tante registrazioni di prima nota quante sono le aree stesse, determinando per ognuna il relativo risultato d'esercizio. In pratica vengono sempre chiuse tutte le aree extra-contabili. La procedura di apertura, invece, effettua tante registrazioni quante sono le aree extra-contabili, ma solo per quelle che hanno l'apposito indicatore *Apertura area* attivato (programma *Archivi – Azienda/Parametri – Aree extra/contabili*).

### Prima di effettuare le operazioni descritte in seguito, effettuare le COPIE degli archivi.

### Cambio esercizio contabile

Eseguire il programma Contabilità generale – Attività Periodiche – Cambio esercizio contabile – query Cambio esercizio contabile.

Compilare i seguenti parametri richiesti:

### Parametri di testata

 Chiusura esercizio e Apertura esercizio: consente di effettuare la chiusura/apertura dei conti separatamente oppure in un unico momento (si consiglia la seconda opzione).

| 🧕 Cambio esercizio contabile              | - □ >                                             | × |
|-------------------------------------------|---------------------------------------------------|---|
| <u>File</u> ?                             |                                                   |   |
| 🕨 🕓 🦿 Esecuzione Immediata 👻              |                                                   |   |
| Chiusura esercizio 🔽                      | Apertura esercizio 🔽                              |   |
| Attività contabile 01 Attività principale |                                                   |   |
| Area contabile unica                      |                                                   |   |
| Chiusura/Apertura conti d'ordine 🛛 🔽      |                                                   |   |
| Raggruppamento per mastro 🔽 N             | umero massimo di righe per ogni registrazione 100 |   |

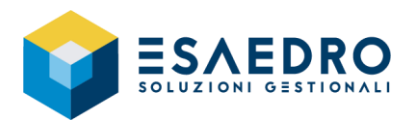

- Attività contabile: in caso di più attività contabili, indicare quella sulla quale effettuare il cambio esercizio.
- Area contabile unica: se esistono più aree contabili, è possibile effettuare le registrazioni di chiusura/apertura su un'unica area contabile. Se il campo non è compilato, le operazioni del cambio esercizio saranno effettuate sulle specifiche aree contabili a cui appartengono i saldi.
- Chiusura/Apertura conti d'ordine: consente di effettuare la chiusura e l'apertura dei conti d'ordine, se gestiti.
- Raggruppamento per mastro: se attivato, le registrazioni di chiusura/apertura sono raggruppate per il conto padre (mastro) a cui appartiene il conto.
- Numero massimo di righe per ogni registrazione: il default è 100, si consiglia di non modificare il valore proposto onde evitare la generazione di movimenti contabili con migliaia di righe, che risulterebbero di difficile gestione in caso di modifica e/o consultazione.

Sezione "Parametri Chiusura"

 Data registrazione: indicare la data di registrazione che sarà assegnata alle registrazioni di prima nota di chiusura.

Verificare la correttezza degli altri campi in sola lettura (esercizio, stato esercizio, data competenza) e dei restanti parametri che dovrebbero essere già proposti, avendo in precedenza compilato la tabella *Default Azienda*.

### Sezione "Risultato d'esercizio"

Verificare la correttezza dei parametri che dovrebbero essere già proposti, avendo in precedenza compilato la tabella *Default Azienda*.

| Parametri Chiusura Ri    | sultato d'esercizio Parametri Apertura                                       |
|--------------------------|------------------------------------------------------------------------------|
| Esercizio: 2021 Data     | iniziale 01/01/2021 Data finale 31/12/2021 Stato Apertura esercizio          |
| Data regist              | razione  31/12/2021 Data competenza  31/12/2021                              |
| Parametri conto econor   | nico                                                                         |
| Causale conto econ.      | CHI Chiusura esercizio Tipo mov. Chiusura Agg. Saldi Saldi finali            |
| Conto Profitti e Perdite | 10.01.001 Profitti e Perdite                                                 |
| Descrizione aggiuntiva   | Chiusura conti economici                                                     |
| Parametri stato patrimor | iale                                                                         |
| Causale stato patrimon.  | CHI Chiusura esercizio Tipo mov. Chiusura Agg. Saldi Saldi finali            |
| Conto Bilancio Chiusura  | 06.01.002 Bilancio di chiusura                                               |
| Descrizione aggiuntiva   | Chiusura stato patrimoniale                                                  |
| Parametri conti d'ordine |                                                                              |
| Causale conti d'ordine   | CHO Chiusura eser. conti d'ordine Tipo mov. Chiusura Agg. Saldi Saldi finali |
| Contropartita chiusura   | 09.01.002 Bilancio di chiusura conti d'ordine                                |
| Descrizione aggiuntiva   | Chiusura conti d'ordine                                                      |

#### Parametri Chiusura Risultato d'esercizio Parametri Apertura

| -Parametri I Itile d'eserciz | io                            |                          |                         |
|------------------------------|-------------------------------|--------------------------|-------------------------|
| Causale Utile d'esercizio    | RE Rilevaz. risultato d'eser  | cizio Tipo moy. Chiusura | Agg. Saldi Saldi finali |
| Conto Utile d'esercizio      | 03.01.021 Utile d'eserci      | zio                      |                         |
| Descrizione aggiuntiva       | Rilevazione utile d'esercizio |                          |                         |
|                              |                               |                          |                         |
| Parametri Perdita d'eser     | cizio                         |                          |                         |
| Causale Perdita d'eser.      | RE Rilevaz. risultato d'eser  | cizio Tipo mov. Chiusura | Agg. Saldi Saldi finali |
| Conto Perdita d'eser         | 03.01.022 Perdita d'ese       | rcizio                   |                         |
| Conto r craita a caci.       | , ,                           |                          |                         |

# **E/**

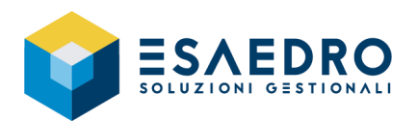

Sezione "Parametri Apertura"

• Data registrazione: inserire la data di registrazione che verrà assegnata alle registrazioni di prima nota relative alle operazioni di apertura.

Verificare la correttezza degli altri campi in sola lettura (esercizio, stato esercizio, data competenza) e dei restanti parametri che dovrebbero essere già proposti, avendo in precedenza compilato la tabella *Default Azienda*.

| Parametri Chiusura Risultato d'esercizio Parametri Apertura                                                                                       |
|----------------------------------------------------------------------------------------------------|
| Esercizio: 2022 Data iniziale 01/01/2022 Data finale 31/12/2022 Stato Nuovo esercizio<br>Data registrazione 01/01/2022 Data competenza 01/01/2022 |
| Parametri stato patrimoniale                                                                                                    |
| Causale stato patrimon. AP Apertura esercizio Tipo mov. Apertura Agg. Saldi Saldi iniziali                                                        |
| Conto Bilancio apertura 06.01.001 Bilancio di apertura                                                                                            |
| Descrizione aggiuntiva Apertura stato patrimoniale                                                                                                |
| Parametri conti d'ordine<br><u>Causale conti d'ordine</u> APO Apertura eser. conti d'ordine Tipo mov. Apertura Agg. Saldi Saldi iniziali          |
| Contropartita apertura 09.01.001 Bilancio d'apertura conti d'ordine                                                                               |
| Descrizione aggiuntiva Apertura conti d'ordine                                                                                                    |

Avviare la procedura premendo l'icona *Elabora*; al termine dell'elaborazione il programma segnala l'esito in apposita maschera; verificare che sia indicato *Elaborazione terminata con Successo*.

### Eseguire la ricostruzione dei saldi contabili

Eseguire il programma Utilità – Utilità azienda – query Ricostruzioni", selezionare la voce Saldi contabili e premere il pulsante Elabora.

### Per coloro che gestiscono il modulo RATEI/RISCONTI

E' obbligatorio eseguire il programma *Ratei e risconti – Contabilizzazione ratei e risconti –* query *Contabilizzazione ratei e risconti* e generare i *Movimenti di inizio esercizio*, sempre per l'anno 2022.

### 1.5.4 Stampa di fine esercizio

Le varie stampe fiscali e civilistiche quali libro giornale, mastrini, libro inventari possono essere effettuate anche successivamente alla fase di cambio esercizio contabile.